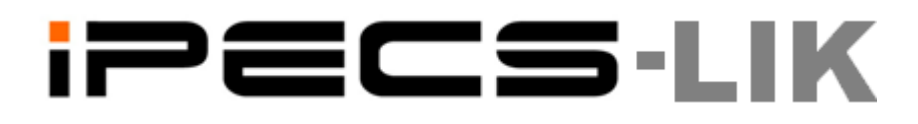

# iPECS Attendant User Manual

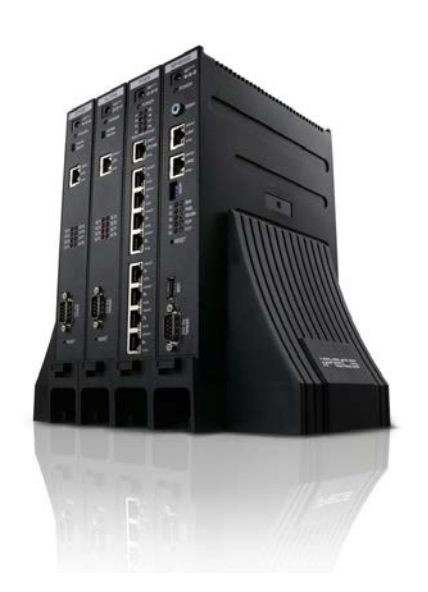

| IPECS Attendant                         | 0                           |                      |                  |                                    |          |                               |                  |              |       |            |            |              | × |
|-----------------------------------------|-----------------------------|----------------------|------------------|------------------------------------|----------|-------------------------------|------------------|--------------|-------|------------|------------|--------------|---|
| 7030 2001-0                             | 5) Help(H)<br>1-14 18:03:11 | Dav 🖉                | Record           | Ring Dev C                         | all Parl | (                             | IF 🔍             | DB 🔵         | 1.In  | s <b>a</b> | ••         | Log Out      |   |
| Wait / Hold Ca                          | all Park                    |                      |                  |                                    |          | Station Info                  | Co Line Info     |              |       |            |            |              | ĥ |
|                                         | DEGALLIA                    | Call History         | _                |                                    |          |                               |                  | 10.1         |       | -          | -          | -            |   |
| Walt CO:0 STA:0                         | RECALL : 0                  |                      | Ding             | Yort Time                          |          |                               | U≣               | UE (         | J     | 0          | 0          | 0            |   |
|                                         | Flex Button Set             | ting                 | Ring a           | start fillite                      | 700      | 0 7001                        | 7002             | 7003 7       |       | 7011       | 7012       | 7013         |   |
|                                         | Range                       |                      | Contents         |                                    |          | Detail                        |                  |              |       |            |            |              |   |
|                                         | 7003                        | ~ 7003               | Flex Button<br>1 | Setting Information<br>CO LINE 001 |          | Function Type<br>Empty        | 9                |              | ~     | 7023       |            |              |   |
| Hold CO:0 STA:                          | 7000<br>7001<br>7002        | 7000<br>7001<br>7002 | 2<br>3           | CO LINE 002<br>CO LINE 003         |          | CO Line<br>CO Group<br>LOOP   |                  |              |       |            |            |              |   |
| Line No. Name D                         | 7003<br>7010                | 7003<br>7010         | 5                | CO LINE 005                        |          | Station Number<br>Programming | er<br>(PGM Code) |              |       |            |            |              |   |
|                                         | 7011<br>7012                | 7011 7012            | 7                | CO LINE 008                        |          | Station Speed<br>System Speed | Bin<br>Bin       |              |       |            |            | R            |   |
|                                         | 7013<br>7014                | 7013<br>7014         | 8                | CO LINE 008                        |          | Programming                   | (Numbering Plar  | n)           | ≝     |            |            |              |   |
|                                         | 7015<br>7016                | 7015<br>7016         | 9<br>10          | CO LINE 009                        |          |                               |                  |              | _     | Attendant  | t (T)      |              |   |
|                                         | 7017                        | 7017                 | 11               | LOOP BUTTON                        |          | Value                         |                  |              | _     |            |            | 6            | 2 |
|                                         | 7023                        | 7023                 | 12               | LOOP BUTTON<br>EMPTY               |          | 7002                          |                  | •            | -     | 01         | 06:03      | pm 🗳         | ۶ |
| Phonebook                               | 7030                        | /030                 | 14               | EMPTY                              |          |                               |                  | 0.000        |       |            |            |              |   |
| Stations Name Co                        |                             |                      | 15               | EMPTY                              |          |                               |                  | Save         |       |            |            | 0 10         |   |
| 7000 PsyPark LG                         |                             |                      | 16               | EMPTY                              |          |                               |                  |              |       | REDIAL     | FVVD       |              |   |
| 7001 BagiMeang Eri<br>7002 BroadMilk Sk |                             |                      | 18               | EMPTY                              |          |                               |                  |              | _     |            |            |              |   |
| 7002 Dreadwink Sk                       |                             |                      | 19               | EMPTY                              |          |                               |                  |              |       | DND        | MSG/CB     |              |   |
|                                         |                             |                      | 20               | EMPTY                              |          |                               |                  |              |       |            |            | =            |   |
|                                         |                             |                      | 22               | EMPTY                              |          |                               |                  |              |       |            |            |              |   |
|                                         |                             |                      | 23               | EMPTY                              |          |                               |                  |              |       | PGM        | SPEED      |              |   |
|                                         |                             |                      | 24               | ROOM 7001                          |          |                               |                  |              |       |            |            | _ ' '        |   |
|                                         |                             |                      | 25               | EMPTY                              |          |                               |                  |              |       |            |            | S. Mute      | 1 |
|                                         |                             |                      | 27               | EMPTY                              | -        |                               |                  |              |       |            |            | 7,           |   |
|                                         |                             |                      |                  |                                    |          |                               | Pres             |              |       |            |            |              |   |
|                                         |                             |                      |                  |                                    |          |                               | read             |              |       | NE 010     |            |              | Ĵ |
|                                         |                             | _                    |                  |                                    |          |                               |                  |              |       |            |            |              |   |
| EMPTY EMP                               |                             | DR HOTEL CHK-IN      | HOTEL CHK        | O HOTEL PRT-BI.                    | HOTEL    | PRT-ST HOTE                   | LICM-ENA HO      | OTEL ICM-DIS | ONE T | IME CO H   | HOTEL ROOM | HOTEL ROOM . |   |

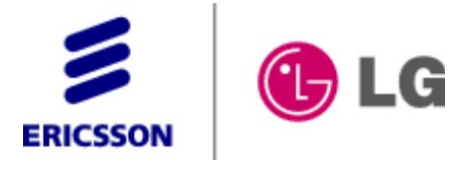

### **User Guide**

## **Revision History**

| Version | Date       | Description                                                     |
|---------|------------|-----------------------------------------------------------------|
| A.0Aa   | 2011-09-01 | Draft                                                           |
| A.0Ab   | 2011-09-26 | Function Addition & Description Improvement                     |
| A.0Ac   | 2011-10-15 | Improvement of Addition of Network Station Function/Description |
| A.0Ad   | 2011-10-27 | Improvement of Login/Account Description                        |
| A.0Ae   | 2011-11-02 | Improvement of Import Description                               |
| A.0Ah   | 2011-11-24 | Improvement of Main Window Description                          |
| A.0Ai   | 2011-12-16 | Improvement of Call Park & the Whole Description                |
| 1.0Ak   |            | 1 <sup>st</sup> LIK version                                     |
|         | 2012-02-17 | Atlas Gentech draft revision for iPECS connection & i-ATD setup |
|         | 2012-08-10 | Revised installation & login section.                           |
|         | 2012-08-28 | Revised instructions for 'Call Functions' section               |
|         | 2012-08-31 | Corrected and re-organised Manual.                              |
|         | 2012-09-05 | Added Outlook to IP ATTENDANT Import Phone Book example.        |
|         | 2012-09-24 | Added UCTI fail for license reason.                             |
| 2.0Ax   | 2012-12-31 | Phase 2 Upgrade                                                 |
|         |            |                                                                 |
|         |            |                                                                 |
|         |            |                                                                 |
|         |            |                                                                 |
|         | _          |                                                                 |
|         |            |                                                                 |

### --- Contents ---

| 1 | IPECS<br>1.1 | ATTENDANT INTRODUCTION               | 5<br>5   |
|---|--------------|--------------------------------------|----------|
| 2 | LISER I      |                                      | 6        |
| 2 | 2 1          | ΙΜΡΟΡΤΑΝΤΙΝΕΟΡΜΑΤΙΟΝ                 | 0<br>6   |
|   | 2.1          |                                      | 0        |
| 3 | BASIC        | CALL HANDLING FUNCTIONS              | 7        |
|   | 3.1          | ANSWERING A CALL                     | 7        |
|   | 3.2          | MAKING A CALL                        | 7        |
|   | 3.3          | VIDEO                                | 8        |
|   | 3.4          | CALL RECORD                          | 8        |
|   | 3.5          | CALL TRANSFER                        | 9        |
|   | 3.6          | CONFERENCE                           | 9        |
|   | 3.7          | Мите                                 | 11       |
|   | 3.8          | Hold/Connect                         | 11       |
|   | 3.9          | CALL PICK UP                         | 12       |
|   | 3.10         | Call Park                            | 12       |
|   |              |                                      | 40       |
| 4 |              |                                      |          |
|   | 4.1          |                                      | 13       |
|   | 4.1.1        | Import DB(Phone Book Data)           | 13       |
|   | 4.1.2        | Export DB(Phone Book Data)           | 14       |
|   | 4.2          | I OOLS                               | 16       |
|   | 4.2.1        | Phone Book                           | 10<br>17 |
|   | 4.Z.Z        |                                      | ⊥/<br>17 |
|   | 4.2.5        | Account                              | 17<br>10 |
|   | 425          |                                      | 15<br>21 |
|   | 4.2.6        | Change Station Name                  | 21       |
|   | 4.2.7        | Message setting in absentia          | 23       |
|   | 4.2.8        | Paging                               | 24       |
|   | 4.2.9        | Music Selection                      | 24       |
|   | 4.2.10       | Date/Time                            | 26       |
|   | 4.2.11       | SMS                                  | 27       |
|   | 4.2.12       | Conference Setting                   | 28       |
|   | 4.3          | Setting Menu                         | 30       |
|   | 4.3.1        | Custom Setting [Environment Setting] | 30       |
|   | 4.3.2        | Flex Button Setting                  | 32       |
|   | 4.3.3        | Customized Message Setting           | 34       |
|   | 4.3.4        | Wakeup Setting                       | 35       |
|   | 4.3.5        | Group Setting                        | 30       |
|   | 4.3.0        | Code Setting                         |          |
|   | 4.3.7        | эреец Ыат                            | 30       |
| 5 | IP ATTE      | ENDANT MAIN WINDOW                   | 39       |
|   | 5.1          | LOGOUT                               | 39       |
|   | 5.2          | Wait/Hold Window                     | 39       |
|   | 5.3          | MONITORING WINDOW                    | 40       |
|   | 5.4          | Dial Pad Window                      | 42       |
|   | 5.5          | Alarm Display LED                    | 43       |
| 6 | INSTAL       | LER'S SECTION                        | 44       |
|   | 6.1          | IP ATTENDANT. PROGRAM INSTALLATION   | 44       |
|   | 6.2          | IP ATTENDANT LOGIN                   | 45       |
|   | 6.2.1        | iPECS-LIK Setting                    | 45       |
|   | 6.2.2        | Program Basic Setting                | 45       |
|   | 6.2.3        | Program Start                        | 50       |

### **User Guide**

| 7 PMS F | OR HOTEL VERSION                            | 51 |
|---------|---------------------------------------------|----|
| 7.1     | ABOUT PMS                                   | 51 |
| 7.2     | PMS Main Window                             | 51 |
| 7.3     | DATABASE SYNCRONIZATION WITH SYSTEM AND PMS | 53 |
| 7.4     | HOTEL INFORMATION                           | 53 |
| 7.5     | GROUP                                       | 53 |
| 7.6     | GUEST SEARCH                                | 54 |
| 7.7     | PMS CONFIG                                  | 54 |
| 7.8     | Снеск - Іл                                  | 55 |
| 7.9     | Снеск - Оит                                 | 56 |
| 7.10    | ROOM STATUS                                 | 58 |
| 7.11    | Room Change                                 | 59 |
| 7.12    | COS                                         | 59 |
| 7.13    | Мемо                                        | 59 |
| 7.14    | DND                                         | 60 |
| 7.15    | WAKE UP                                     | 60 |

### 1 iPECS Attendant Introduction

### 1.1 iPECS Attendant, Software IP Attendant Console

iPECS Attendant is the new software based IP Attendant console that extends the features of ez-Attendant with embedded soft phone function, hotel features and an improved user interface.

The powerful Attendant capabilities and superb GUI are designed to improve Attendant functions for the user.

iPECS Attendant simplifies call handling for Attendants with a simple click of a mouse on a PC and may operate without the need for desktop hard phone. iPECS Attendant links to local and corporate databases (MS Outlook, Excel, ACT and Goldmine) so the answering position is able to greet callers knowing who is calling. From a glance at the iPECS Attendant Monitoring Window, the receptionist views the status of users idle, busy, etc.

iPECS-LIK supports up to 5 Attendant Stations, each of which can be IP Attendant (with or without the associates desk 'hard phone'), for larger or high call-volume environments and can be used as a Centralized Attendant in networked environment.

iPECS Attendant is supported for LIK Hospitality Software, as a separate product 'PMS Attendant' (Proprietary Management System). This application requires iPECS-LIK Hotel SW for connection.

### 2 User log in

### 2.1 Important information

The IP Attendant Program uses login information, in the form of User ID and Password, created during the application's initial setup. This data should be recorded in a safe place, to protect against lost or forgotten passwords.

If this data is lost the IP Attendant program cannot be started. In such a situation, the iPECS ATD will need to be uninstalled and reinstalled to the desired PC, in order to create a new ID and password.

Even if the application is set to auto login, it can be deselected during start-up of the application.

If your IP Attendant does not have a user log in, refer to the Installers Section for instructions regarding the initial log in and creating IP ATTENDANT ID and Password details (i.e. creating IP ATTENDANT accounts).

3 Basic Call Handling Functions

#### 3.1 Answering a call

#### Description

An IP Attendant operator may answer internal (other stations on the system) or external (outside line) calls.

#### Procedure

Station Answer

- When an incoming call presents, it will pop a call alert and will displayed in the Wait window, as well as ring the PC speakers (or headset – as configured within the IP ATTENDANT). If the IP ATTENDANT is not focussed in the foreground of windows, you will still see the pop-up alert. But the ringing information in the 'Wait' window of the main application may not be visible until the IP ATTENDANT application is presented to the foreground of windows.)
- 2) Either Click the Speaker key in the Dial Pad window, **Or** double click the station number in the Wait window,

Or click anywhere on the pop up alert

**Or** (when IP ATTENDANT is the active window) press the 'Enter' or 'Space Bar'

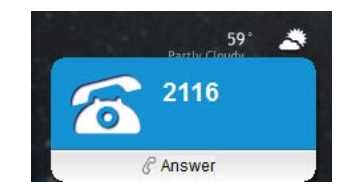

| 1 | Nai | it       | С       | 0:0   | STA:1  | RECALL:0  |
|---|-----|----------|---------|-------|--------|-----------|
|   |     | Line No. | Name    | Depar | rtment | Wait Time |
| ( | )   | 7000     | PsyPark | ES    |        | 00:00:04  |

#### Hanging up a call

To hang up a current call click the Speaker key in the Dial Pad window. The current call is terminated and the IP ATTENDANT returns to an idle state.

Or when IP ATTENDANT is the active window – press 'E

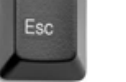

on the PC keyboard or press

When IP ATTENDANT program is active window, The 'Space Bar' is worked as toggle – On-Hook / Off-Hook.

#### 3.2 Making a call

#### Description

An IP Attendant may generate ICM ('intercom – a.k.a Station to Station call) as well as outside line calls.

#### Procedure

Station Calling

 Dial the Station number at the IP ATTENDANT key pad using the PC mouse, *Or* Double Click the station icon in the Group Information window, *Or* with IP ATTENDANT focussed to the foreground of windows (ie the active window), use the PC Key Pad to dial the Station number, *Or* Drag from Station Info window and Drop to Dial Pad window.

Line (external) Calling

1) Dial the Line access code, followed by the PSTN number (at the Application key pad, or PC key pad)

#### Note

- 1) Other methods for outbound calling are given in this user guide. For details see the feature in use (eg dialling from the phone book).
- 2) When IP ATTENDANT is active window, IP ATTENDANT Flex button 1 to Flex button 12 is working together with PC's Keyboard Function Key F1 to F12.

#### 3.3 Video

#### Description

In an IP Attendant, Video Call is allowed.

#### Procedure

| Statio | on Calling                                        |
|--------|---------------------------------------------------|
|        | On talking with other Video Device, press button. |
|        | Wideo                                             |
|        | Send                                              |
|        | Sending Send To Stop                              |
|        |                                                   |

#### Note

- 1) Video call is only allowed in talking state.
- 2) If associated device is not video station, it is not allowed.

#### 3.4 Call Record

#### Description

In an IP Attendant, Call Record is allowed.

#### Procedure

Station Calling

On talking with other Device, press **Record** button. Record List can be checked at Call Record Report.

| LUBUL        | ) Tools(I) Setting(S) Help                                                                                                    | (H)                  |             |             |                |             |          |          |             |            |          |             |            |
|--------------|----------------------------------------------------------------------------------------------------|----------------------|-------------|-------------|----------------|-------------|----------|----------|-------------|------------|----------|-------------|------------|
|              | Hotel                                                                                                    | 12                   | Dav         | Record I    | Ring Dev C     | all Park    |          | IE       | DB D        | Lh         |          | 22.         | Log O      |
|              | Phone Book(P)                                                                                                    |                      | Day         | record L    |                | un r un     |          | <u> </u> | 0000        | - Land     | -1884-   | -           | Logot      |
|              | Account(A)                                                                                                    |                      |             |             |                | Stat        | ion Info | Co Line  | Info        |            |          |             |            |
| II Becord Be | Call Log( <u>C</u> )                                                                                                    |                      |             |             |                |             | -        | -        |             |            | _        |             | _          |
| n necord ne  | Change Station Name                                                                                                    |                      |             |             |                |             |          |          |             |            | 1        | 1           | 1          |
|              | Preselected Message(M)                                                                                                    | 8                    |             |             | Delete         | Close       | 7001     | 7002     | 7003        | 7005       | 7009     | 7010        | 7011       |
| in and the   | Paging(G)                                                                                                    | In the second second | 10          | and blocks  | Davies of File |             |          | 1000     | 1000        | 03-12      |          |             |            |
| Record II    | Music Selection(U)                                                                                                    | Phone No             |             | alled Name  | Record File    |             | 6        | 10       | 707         | 10         |          |             |            |
| 2012-12-     | SMS(S)                                                                                                    | 1001                 | 1           |             |                |             | 7013     | 7014     | 7015        | 7016       | 7017     | 7018        |            |
|              | Conterence( <u>B</u> )                                                                                                    |                      |             |             |                |             |          |          |             |            |          |             |            |
|              |                                                                                                    |                      |             |             |                |             | d        |          |             |            |          |             |            |
|              |                                                                                                    |                      |             |             |                |             | F        |          |             |            |          |             |            |
|              |                                                                                                    |                      |             |             |                |             | · L      |          |             |            | 100M 783 | 0 (T)       |            |
|              |                                                                                                    |                      |             |             |                |             |          |          |             |            |          |             |            |
|              |                                                                                                    |                      |             |             |                |             |          |          |             | JAN 27 0   | 01       | 12:14       | an         |
|              |                                                                                                    |                      |             |             |                |             |          |          |             |            |          |             |            |
|              |                                                                                                    |                      |             |             |                |             |          | 5        | 2           |            |          |             |            |
|              |                                                                                                    |                      |             |             |                |             | 4        | -        | 3 1         | RANS       | REDIAL   | . FWD       | 0          |
|              |                                                                                                    |                      |             |             |                |             | 748      | sc.      | DEF         |            |          |             | - 1        |
|              |                                                                                                    |                      |             |             |                |             | F        | 5        | 6           | CONF       | DND      | NEOVER      |            |
|              |                                                                                                    |                      |             |             |                |             | JK       | CL.      | MNO         | CONF       | DND      | MODICE      |            |
|              |                                                                                                    |                      |             |             |                |             |          |          | -           |            |          |             | -          |
|              |                                                                                                    |                      |             | 1.0         |                |             | 8        | 3        | 9           | ICM        | PGM      | SPEED       |            |
|              | A 205                                                                                                    |                      |             |             |                |             | TL       | JV.      | WXYZ        |            |          | 100000      | 1.0        |
|              | ALC: CONTRACT OF A DESCRIPTION OF A DESCRIPTION OF A DESC |                      |             |             |                |             | 0        |          |             |            |          |             |            |
| BBE          |                                                                                                    |                      |             |             |                |             |          | )        | Ŧ           | <b>4</b> ) |          |             | <u>Э</u> м |
| 8 6 6        | ) 19                                                                                                    |                      |             |             |                |             | 1 1      | -        |             |            |          |             | - Income   |
| 8 6 6        |                                                                                                    |                      |             |             |                |             |          |          |             |            |          |             |            |
|              |                                                                                                    | CO LINE 0P3          | CO LINE 004 | CO LINE 005 | COLINE DOG     | COLINE 007  |          | INE 009  | CO LINE 000 | COLIN      | JE 010   | LOOP BUTTON | LOOP PU    |
| 8 6 8        |                                                                                                    | CO LINE 003          | CO LINE 004 | CO LINE 005 | CO LINE 006    | CO LINE 007 | COL      | INE 000  | CO LINE 009 | COLIN      | IE 010   | LOOP BUTTON | LOOP BU    |
|              |                                                                                                    | CO LINE 003          | CO LINE 004 | CO LINE 005 | CO LINE 006    | CO LINE 007 |          | INE 009  | CO LINE 009 |            | IE 010   | HOTEL ROOM  | LOOP BUT   |

#### Note

1) Call Record is only allowed in talking state.

#### 3.5 Call Transfer

#### Description

The IP Attendant operator may transfer various types of incoming/outgoing calls.

#### Procedure

- 1) While a call is connected, click the "TRANS" button the PC mouse on the Dial Pad, or the PC keypad).
- 2) The caller will hear "holding tone" while at the same time the called station will receive ring signalling.
- 3) When the called station answers the ring, the held caller remains in the "holding" state until the

- 4) When the transferring station (the IP ATTENDANT) hangs up and withdraws from the transfer, the phone call between the line caller and transferred station is connected. The IP ATTENDANT station returns to idle.
- 5) To use Call Transfer feature, Drag & Drop feature is allowed in below cases.
  - A. Call Redirect : Drag from Wait Window and Drop to Station Info another station.
  - B. Blind Transfer : Drag from Hold Window and Drop to Station Info another station.
  - C. Blind Transfer : Drag from Dial Pad Window and Drop to Station Info another station.

#### 3.6 Conference

#### Description

The iPECS-ATD operator can create a conference call.

#### Procedure

- 1) The iPECS-ATD operator can make a Add On Conference / Conference Room / Conference Group by using Dial Pad as normal hard phone.
- 2) The iPECS-ATD operator can make a Add On Conference / Conference Room / Conference Group by using Conference Menu or Conference Button.
- 3) In Conference window, there are 4 tab Add On, Room, Station Conference Group, System Conference Group.
- 4) There are Member List, and notepad that is used for brief memo for the conferece.
- 5) In Member List, member number, phonebook name, each member's state are shown.
- 6) In Add On Tab, Conference member is added, Conference member is deleted, current Conference is ended.
- 7) If a conference member state is Talk(C/A), then this member can be joined at this conference.

| I Conference                     |                   |               |
|----------------------------------|-------------------|---------------|
| Add On Room Station Group System | Group             |               |
| 91234                            | Q Add Member      |               |
| Member List                      |                   | Merno         |
| 2 7030                           | Conference        |               |
| <b>1</b> 234                     | Conference        |               |
| 2 7000 P                         | syPark Conference | Join Member   |
|                                  |                   | Delete Member |
|                                  |                   |               |
|                                  |                   |               |
|                                  |                   |               |
|                                  |                   |               |
|                                  |                   |               |
|                                  |                   |               |
|                                  |                   |               |
|                                  |                   |               |
|                                  |                   |               |
|                                  |                   |               |
|                                  |                   |               |
|                                  |                   |               |
|                                  |                   |               |
| End Conference                   |                   | Save Clear    |
|                                  |                   |               |

- 8) In Room Tab, Conference Room list is displayed.
- 9) Total current member count, room status is displayed.
- 10) IP ATTENDANT itself can enter or exit Room In / Room Out button.

| Confer    | ence               |              |                  |                     |
|-----------|--------------------|--------------|------------------|---------------------|
| dd On 🛛 F | Room Station Group | System Group |                  |                     |
| No        | Membe              | er Count     | Status           | Activate Deactivate |
| 1         | 3                  |              | Use              | Mama                |
| 2         | 0                  |              | Active           | Mento               |
| 3         | 0                  |              | Active           |                     |
| 4         | 0                  |              | Inactive         |                     |
| 5         | 0                  |              | Inactive         |                     |
| 6         | 0                  |              | Active           |                     |
| 7         | 0                  |              | Inactive         |                     |
| 8         | 0                  |              | Inactive         |                     |
| 9         | 0                  |              | Inactive         |                     |
| Member    | List               |              | Conference       |                     |
| 1         | 7000               | PsyPark      | Conference       |                     |
| 1         | 1000               | i syr and    | Conference       |                     |
|           |                    |              |                  |                     |
|           |                    |              | Room In Room Out | Save Clear          |

- 11) In Group(Station or System) Tab, Conference Group list is displayed.
- 12) Total current member count, group status is displayed.
- 13) If IP ATTENDANT is conference state, new member can be added.
- 14) If a member is conference state, the member can be deleted in thg conference.

| 💻 Confe  | rence   |               |              |            |     |       |            | X        |
|----------|---------|---------------|--------------|------------|-----|-------|------------|----------|
|          |         |               |              |            |     |       |            |          |
| Add On   | Room    | Station Group | System Group |            |     |       |            | _        |
| No       |         | Member        | Count        | Status     | ^   | Start | Stop       |          |
| 0        |         | 0             |              | N/A        |     | Memo  |            |          |
| 1        |         | 4             |              | Idle       |     | Mento |            |          |
| 2        |         | 0             |              | N/A        |     |       |            |          |
| 3        |         | 5             |              | Idle       |     |       |            |          |
| 4        |         | 2             |              | Idle       |     |       |            |          |
| 5        |         | 1             |              | Idle       |     |       |            |          |
| 5        |         | 0             |              | N/A        | ~   |       |            |          |
|          |         | 3             |              | Iule       |     |       |            |          |
|          |         |               | Q            | Add Member |     |       |            |          |
| Membe    | er List |               |              |            |     |       |            |          |
| 1        | 7030    |               |              | Conferer   | nce |       |            |          |
| 1        | 1000    |               |              | Idle       |     |       |            |          |
| 1        | 1234    |               |              | Idle       |     |       |            |          |
| 1        | 7000    |               | PsyPark      | Idle       |     |       |            |          |
| <b>X</b> | 7002    |               |              | Idle       |     |       |            |          |
|          |         |               |              |            |     |       |            |          |
|          |         |               |              |            |     |       |            |          |
|          |         |               |              |            |     |       |            |          |
|          |         |               |              |            |     |       |            |          |
|          |         |               |              |            |     |       |            |          |
|          |         |               |              |            |     |       | Save Clear | ר ו      |
|          |         |               |              |            |     |       |            | <u>ر</u> |
|          |         |               |              |            |     |       |            |          |

#### Note

In the case of a conference call for more than 3 people, repeat 2) in the above procedure. MCIM is needed in the iPECS system if more than 3 party conferencing is required.

#### 3.7 Mute

#### Description

During the phone call, the iPECS-ATD operator activates the "Mute" function so that the other party cannot hear the iPECS-LIK operator's voice path.

#### Procedure

- 1) During the phone call, click the "Mute" button <sup>Mute</sup> in the Dial Pad window.
- 2) The connected party will not hear the voice path from the iPECS-LIK Attendant
- 3) Click the "Mute" button for deactivation.

#### Note

#### 3.8 Hold/Connect

#### Description

The iPECS-Attendant operator may place and retrieve a station or trunk (outside line) caller from hold.

#### Procedure

#### <u>Hold</u>

- 1) Click the **I** button during the phone call between the iPECS-Attendant operator and a caller.
- 2) The caller will hear "holding tone" and the relevant caller's information will be displayed in the "Wait/Hold" window. And the number of call count will increase.

Holding Answer (Retrieve from Hold)

- 1) Click the **II** button
- 2) Double click the caller's information displayed in the Hold window.

| Ho         | d        | C       | 0 : C | STA:1  | REG | CALL:0    |
|------------|----------|---------|-------|--------|-----|-----------|
|            | Line No. | Name    | Depa  | rtment |     | Hold Time |
| $\bigcirc$ | 7000     | PsyPark | ES    |        |     | 00:00:01  |

3) The phone call with the caller will be restored.

#### Hold Transfer

4) Drag from Hold window, Drop to Station Info window station.

#### 3.9 Call Pick Up

#### Description

By using the "Call Pick Up", the iPECS-Attendant operator is able to pick up calls that ring to other stations. This function is applicable for station, trunk and recall.

#### Procedure

- 1) Double click the station icon that is ringing state for call pick up.
- 2) In order to disconnect the phone, click the "ESC" key or the button.

#### Note

Call pick up function cannot be used when the iPECS-LIK operator is busy or in the middle of PGM setting.

#### 3.10 Call Park

#### Description

The iPECS-LIK operator performs "Call Park" operations so that users of other station may retrieve the caller from the park location (a.k.a Park Orbits).

#### Procedure

Call Park

- 1) Choose the "Call Park" menu in setting or press **Call Park** button in the main window.
- 2) The caller will be heard MOH, while waiting at the Call Park location.
- 3) Call Park list is displayed when clicking the tap on the right side of "Wait/Hold".

| Wait / Hold | Call Park [1] |              |
|-------------|---------------|--------------|
| Park Number |               | Park Co Line |
| *601        |               | C0 7         |

4) A call can also be parked by pressing the "Transfer" button followed by the available Park Location number (ex. 601), or use the PC Key pad.

Call Park Answer

 To retrieve a Parked call, press Call Park number using the Dial Pad, or use the PC Key pad, Or double click the call in the Call Park list.

#### Note

Call Park answer is recommended to be done when the IP ATTENDANT is "IDLE". Call Park is only available for external (outside line) callers.

### 4 IP Attendant Program Menu

#### 4.1 File Menu

#### 4.1.1 Import DB(Phone Book Data)

#### Description

Using the Phonebook import function for importing data into the Phone book from other programs or files.

#### Procedure

- 1) "Menu"  $\rightarrow$  "File"  $\rightarrow$  "Import Phone Book". | or ALT+F I
- 2) Select one of types ("Act!", "Gold Mine", "ez-Attendant", "Excel") that contains the data to be imported
- 3) Select the file in the file import window and then click the "Open" button.
- 4) The Import process will complete automatically.

#### Notice

- 1) The program selected at the import type must be already installed in the PC.
- 2) "Import Phone Book" menu is functional only when Server type is "Local". (Custom Settings/ System Connection)- it is not supported in remote connected mode.
- 3) During the Phone Book Import process, iPECS-ATD may slow its response speeds. IP ATTENDANT cannot receive calls while a phone book import is in progress. Therefore, import phone book is recommended to be done when call traffic is low.
- 4) When network station numbers are imported by import phone book, those numbers will be shown in the monitoring group immediately after restarting the IP-ATD program.
- 5) If a station numbers already exists in the phone book, those same station numbers will not be imported (ie they will not be over-written).

#### Conditions

- 1) Importing Phonebook data will not overwrite an existing Station entry.
- 2) If the current phone book contains a STA entry not contained in the imported data, it will be kept.
- 3) An entry is identified by its Stations' Information field
- 4) To dial out from the phone book the Code Setting (ALT+S T) fields need to be configured.
- 5) This job is only allowed in Night ring mode.

#### Note

Importing the phone book through "Act!" or "Gold Mine" will not import E-mail address.

#### Example: Outlook export & IP ATTENDANT Import

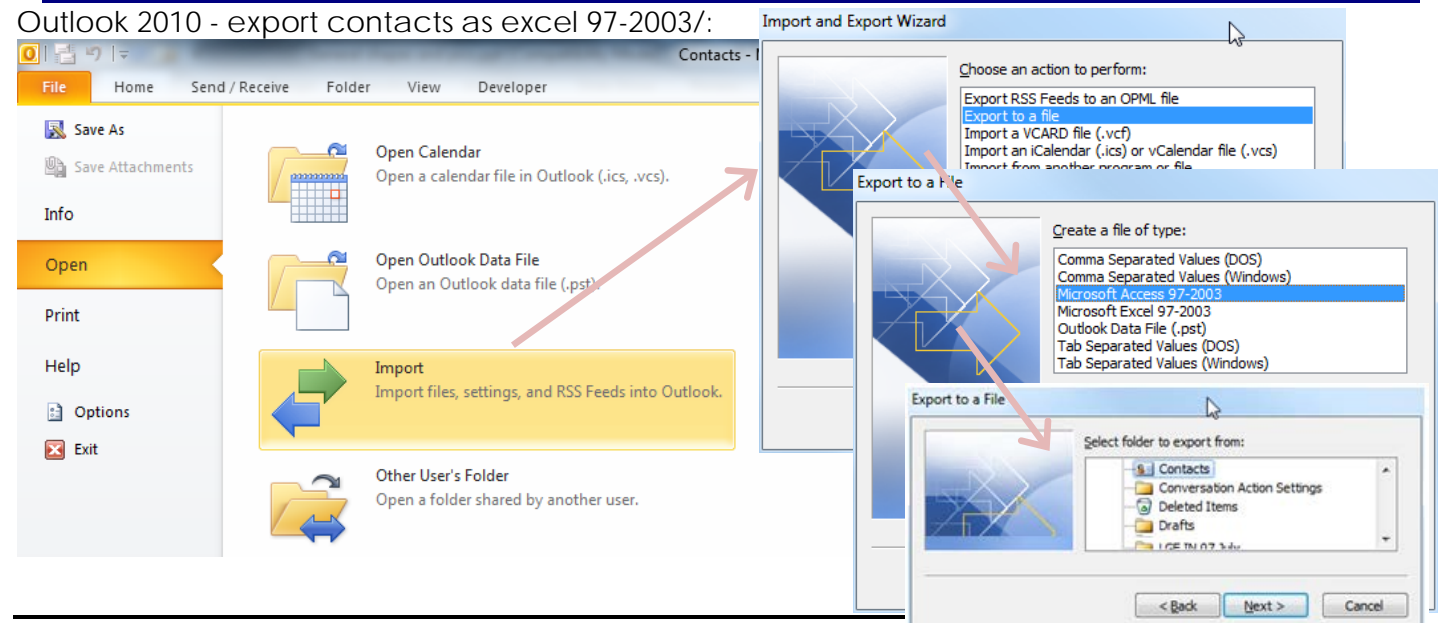

User3

User4

WebPage

| Open the spread sheet - cl  | nange the sheet      | name from Contacts to Pr                                            | лопевоок                      |
|-----------------------------|----------------------|---------------------------------------------------------------------|-------------------------------|
| 37                          |                      | An Outlook 2010                                                     | export example:               |
| 38                          |                      | Column Headings                                                     | Column Headings               |
| 39                          |                      | Title                                                               | TTYTDDPhone                   |
| 40                          |                      | FirstName → 2                                                       | Telex                         |
| 41                          |                      | MiddleName                                                          | Account → 22                  |
| H + PhoneBook Sheet2        | Sheet3 2             | LastName → 3                                                        | Anniversary                   |
| Then rearrange the column   |                      | Suffix                                                              | AssistantsName                |
| inen realrange the countr   | IS LO SUIL IP ATTEIN | Company → 4                                                         | BillingInformation            |
| database:                   |                      | Department $\rightarrow$ 21                                         | Birthday                      |
| IP ATTENDANT Database:      |                      | $\frac{\text{JODIIIIe}}{\text{PusipersStreet}} > 10$                | BusinessAddressPOBox          |
|                             |                      | BusinessStreet $\rightarrow$ 10<br>BusinessStreet2 $\rightarrow$ 11 | Childron                      |
| Column Headings:            |                      | BusinessStreet2 $\rightarrow$ 11                                    | DirectoryServer               |
| 1. SIAIION                  | Usage example        | BusinessCity $\rightarrow$ 13                                       | EmailAddress $\rightarrow$ 16 |
|                             | of Outlook           | BusinessState $\rightarrow$ 14                                      | FmailType                     |
| J. LASTINAIVIE              | exported data:       | BusinessPostalCode $\rightarrow$ 15                                 | EmailDisplayName              |
| 5 HOUSEPHONE                | Used —               | $\rightarrow$ BusinessCountryRegion $\rightarrow$ 19                | Email2Address                 |
| 6. MOBILEPHONE              | Not used —           | → HomeStreet                                                        | Email2Type                    |
| 7. JOB                      |                      | HomeStreet2                                                         | Email2DisplayName             |
| 8. FAX                      |                      | HomeStreet3                                                         | Email3Address                 |
| 9. COMPANYPHONE             |                      | HomeCity                                                            | Email3Type                    |
| 10. ADDRESS1                |                      | HomeState                                                           | Email3DisplayName             |
| 11. ADDRESS2                |                      | HomePostalCode                                                      | Gender                        |
| 12. ADDRESS3                |                      | HomeCountryRegion                                                   | GovernmentIDINumber           |
| 13. CITY                    |                      | OtherStreet2                                                        | HonoAddrossDORoy              |
| 14. SIAIE                   |                      | OtherStreet3                                                        | Initials                      |
| 15. ZIP                     |                      | OtherCity                                                           | InternetFreeBusy              |
| 16. EIVIAIL                 |                      | OtherState                                                          | Keywords                      |
|                             |                      | OtherPostalCode                                                     | Language1                     |
|                             |                      | OtherCountryRegion                                                  | Location                      |
| 20. MFMO                    |                      | AssistantsPhone                                                     | ManagersName                  |
| 21. DEPARTMENT              |                      | BusinessFax → 8                                                     | Mileage                       |
| 22. ACCOUNTNO               |                      | BusinessPhone $\rightarrow$ 9                                       | Notes $\rightarrow 20$        |
| 23. PHYSICALSTATION         |                      | BusinessPhone2                                                      | OfficeLocation                |
| 24. PHONE_LEVEL             |                      |                                                                     | OrganizationallDNumber        |
|                             |                      |                                                                     | Driority                      |
|                             |                      |                                                                     | Privato                       |
| The columns of the Outlook  | c exported file      | HomePhone $\rightarrow 5$                                           | Profession                    |
| need to be rearranged to r  | match the IP         | HomePhone2                                                          | ReferredBy                    |
| ATTENIDANT order many ar    | e deleted            | ISDN                                                                | Sensitivity                   |
| The column has discussed as | et require           | MobilePhone $\rightarrow 6$                                         | Spouse                        |
| the column neadings do no   | orrequire            | OtherFax                                                            | User1                         |
| editina.                    |                      | OtherPhone                                                          | Liser2                        |

Save the spread sheet Use the IP ATTENDANT Import function to browser to the saved spread sheet and import it to IP

#### 4.1.2 Export DB(Phone Book Data)

#### Description

IP-ATD can export its Phone Book data in MS Excel format.

#### Procedure

- 1) "Menu"  $\rightarrow$  "File"  $\rightarrow$  "Export Phone Book"  $\rightarrow$  "Excel". | or ALT+F E E
- 2) Input the file name in the file export window and then save it.
- 3) After the window that shows progress disappears, export phone book will be completed.

#### Notice

1) "Export Phone Book" menu is functional only when Server type is "Local". (Custom Settings/ System Connection)

Pager

PrimaryPhone

RadioPhone

2) During export phone book, iPECS-LIK might get slower and receiving calls is impossible as long as import phone book is in progress. Therefore, export phone book is recommended to be done when call traffic is low.

3) This job is only allowed in Night ring mode.

#### 4.2 Tools

#### 4.2.1 Phone Book

#### Description

Phone book operation includes number registration, creation, editing and deletion.

#### Window

| 🕮 Ph | one Book  |           |            |             |               |               |             |               |       |
|------|-----------|-----------|------------|-------------|---------------|---------------|-------------|---------------|-------|
|      |           |           |            |             |               |               | Add         | Modify Delete | Close |
|      | Condition |           |            |             | 0             | 5             |             |               |       |
|      | Condition |           |            |             |               | <b>S</b>      |             |               |       |
| No   | Stations  | Last Name | First Name | House Phone | Mobile Phone  | Company Phone | Company     | Department    |       |
| 1    | 7000      | Psy       | Park       | 1000-1234   | 12345678      | 10002345      | LG          | ES            |       |
| 2    | 7001      | Babmuse   | Kim        | 051532307   | 011-9540-3749 | 03180546084   | LG-Ericsson | ES            |       |
| 3    | 7002      | JuHyoung  | Oh         | 05312347777 | 01075150613   | 03180546083   | LG          | BCS           |       |
| 4    | 1234      | BH        | Choi       | 03112348888 | 01033337777   |               | LG          | ES R&D        |       |
|      |           |           |            |             |               |               |             |               |       |
|      |           |           |            |             |               |               |             |               |       |
|      |           |           |            |             |               |               |             |               |       |
|      |           |           |            |             |               |               |             |               |       |
|      |           |           |            |             |               |               |             |               |       |
|      |           |           |            |             |               |               |             |               |       |
|      |           |           |            |             |               |               |             |               |       |
|      |           |           |            |             |               |               |             |               |       |
|      |           |           |            |             |               |               |             |               |       |
|      |           |           |            |             |               |               |             |               |       |
|      |           |           |            |             |               |               |             |               |       |
|      |           |           |            |             |               |               |             |               |       |
|      |           |           |            |             |               |               |             |               |       |
|      |           |           |            |             |               |               |             |               |       |
|      |           |           |            |             |               |               |             |               |       |
|      |           |           |            |             |               |               |             |               |       |
|      |           |           |            |             |               |               |             |               |       |
|      |           |           |            |             |               |               |             |               |       |
|      |           |           |            |             |               |               |             |               |       |
|      |           |           |            |             |               |               |             |               |       |

#### **Editing Procedure**

- 1) "Menu"  $\rightarrow$  "Tools"  $\rightarrow$  "Phone Book". | or ALT+T P
- 2) To create a new record, click the "Add" button.
- 3) In the new Phone Book window edit values as required and then click the "Save" button.
- 4) If it is necessary to change the information in a record, use the "Modify" button.
- 5) To delete a group of records, select the relevant records (use Shift or CTRL keys) and then click the "Delete" button.

#### Notice

- 1) Numbers that have been newly registered in the phone book will be applied Station Info, but details such as the Station name will be applied after IP ATTENDANT restarts.
- 2) Program restart is required if network station is registered by importing phone book data.
- 3) Calls can be made from this window of the Phonebook by using the right click menu. The call-able record fields containing data are made available for calling (empty fields are not offered).

#### 4)

- 1) The information that has been newly registered in the Phone Book will be displayed in the all subscriber information display part of the program.
- 2) A network station number can be registered similar as normal station number.
- 3) A maximum of 30,000 phone numbers is recommended. A phonebook of over 30,000 phone numbers might result in slow search speed.
- 4) LDAP is allowed.

#### 4.2.2 Phone book Search Window

#### Description

The Phonebook can be searched for Station users who are registered at the Phone Book.

#### Window & Procedure

| Phor     | nebook    |             |            |              | Q                      |
|----------|-----------|-------------|------------|--------------|------------------------|
| Stations | Name      | Company     | Department | Mobile Phone | E-mail                 |
| 7000     | PsyPark   | LG          | ES         | 12345678     | psy@lgericsson.com     |
| 7001     | BabmuseK  | LG-Ericsson | ES         | 011-9540-374 | babmuse@lgericsson.com |
| 7002     | JuHyoungC | LG          | BCS        | 01075150613  | bristo5@lgericsson.com |
| 1234     | BHChoi    | LG          | ES R&D     | 01033337777  | bh@ericssonlg.com      |
|          |           |             |            |              |                        |

- 1) The Phone book search function searches "Station", "Name", "Company", "Department" and "Mobile Phone number" fields simultaneously to the search term.
- Click the right button of the mouse on the selected subscriber. "Mobile" is for calling selected subscriber's mobile & "Call" is for calling the station & "Email" is for sending an email & "SMS" is for sending a text message".

#### Note

- 1) "Menu"  $\rightarrow$  "Tools"  $\rightarrow$  "Phone Book" for "registration" & "Modification" & "Deletion" of subscriber information | or ALT+T P
- 2) Currently the Search facility is NOT case sensitive. Eg search LAB and Lab is same result.

#### 4.2.3 LDAP

#### Description

LDAP Server Information can be connected with IP ATTENDANT.

#### Window & Procedure

1) LDAP Setting is as below.

Menu  $\rightarrow$  Setting  $\rightarrow$  Custom Setting  $\rightarrow$  Phone Book  $\rightarrow$  Enable LDAP  $\rightarrow$  Enter Information

| 💻 Custom Setting                                                                                           |                                                | X              |
|----------------------------------------------------------------------------------------------------|------------------------------------------------|----------------|
| System Connection     Audio Setting     Display Option     Message Trace     Call Recording     Phone Book | Phone Book<br>Type                             | Outlook        |
| <ul> <li>Headset Setting</li> <li>Database Setting</li> <li>iPECS Attendant Info</li> </ul>                | <ul> <li>Priority</li> <li>Stations</li> </ul> | O Mobile Phone |
|                                                                                                    | Enable LDAP                                    |                |
|                                                                                                    | LDAP Information                               |                |
|                                                                                                    | Server                                         |                |
|                                                                                                    | 61.41.106.223                                  |                |
|                                                                                                    | User Name                                      | Password       |
|                                                                                                    | lg-nortel\213386                               | ******         |
|                                                                                                    | DB Connect Success!!                           | Test           |
|                                                                                                    |                                                |                |

2) After enable LDAP, LDAP button is activated in main window as below.

### **User Guide**

| Pho      | nebook    |             |            |              | Q LDAP                 |
|----------|-----------|-------------|------------|--------------|------------------------|
| Stations | Name      | Company     | Department | Mobile Phone | E-mail                 |
| 7000     | PsyPark   | LG          | ES         | 12345678     | psy@lgericsson.com     |
| 7001     | BabmuseK  | LG-Ericsson | ES         | 011-9540-374 | babmuse@lgericsson.com |
| 7002     | JuHyoungC | LG          | BCS        | 01075150613  | bristo5@lgericsson.com |
| 1234     | BHChoi    | LG          | ES R&D     | 01033337777  | bh@ericssonlg.com      |

#### 3) This is LDAP information window.

| LDAP | Information                        |                 |               |                             |                             |                                |
|------|------------------------------------|-----------------|---------------|-----------------------------|-----------------------------|--------------------------------|
|      | Condition                          |                 | Q             |                             |                             |                                |
| No   | Name 🔺                             | Company Phone   | Mobile Phone  | Company                     | Department                  | E-mail                         |
| 1581 | ADPadmin                           |                 |               |                             |                             | ADPadmin@ericssonIg.com 📃      |
| 1194 | AMNAJAMNAJTHIRANANTANAG<br>ORN.AMN | ÷.              |               | ES_SCM)LNSC                 | ES_SCM)LNSC                 | amnaj@ericssonlg.com           |
| 1752 | ANUCHIT POMYUKON                   | +66-38573061~3  | -80000000     | ES_SCM)LNSC                 | ES_SCM)LNSC                 | anuchit@lgericsson.com         |
| 1170 | APICHITAPICHITPAKWAPEE.AP<br>CHIT  | ч.              | 010-378567081 | ES_SCM)LNSC                 | ES_SCM)LNSC                 | apichit@ericssonlg.com         |
| 1172 | APINYAAPINYAPHASUKAPINYA<br>PHAS   | ι.              | 010-37567081  | ES_SCM)LNSC                 | ES_SCM)LNSC                 | apinya@ericssonlg.com          |
| 1180 | ARPORNARPORNSOMPHUN.A<br>RPORN SOM |                 | 010-37567081  | ES_SCM)LNSC                 | ES_SCM)LNSC                 | arporn@ericssonlg.com          |
| 1269 | Abdoolvaharb Yaprajan              |                 | ÷.            | ES_SCM)LNSC                 | ES_SCM)LNSC                 | abdoolvaharb@ericssonlg.com    |
| 2180 | Abdul Quddos(Abdul Quddos)         |                 |               | CS&E)RAN Team               | CS&E)RAN Team               | abdul.quddos@ericssonlg.com    |
| 1616 | ActADIISAdmin                      |                 |               |                             |                             | ActADIISAdmin@ericssonIg.com   |
| 1777 | ActAdiis                           |                 |               |                             |                             | ActAdiis@ericssonlg.com        |
| 1    | Administrator                      |                 |               |                             |                             | Administrator@LG-Nortel.com    |
| 2175 | Adthapong Boonthawong              | +66-38573061    | 010-37567081  | ES_SCM)LNSC                 | ES_SCM)LNSC                 | adthapong@ericssonlg.com       |
| 1003 | Ahed Alkhatib(Ahed Alkhatib)       | 20052529        | 01056008512   | ES International Sales Div. | ES International Sales Div. | ahed@ericssonlg.com            |
| 1891 | Alf Lonnemo(Alf Lonnemo)           |                 |               |                             | CN)Network Sales Team       |                                |
| 2051 | Amornratt Thongchalerm             | +66-38573061    | 01037567081   | ES_SCM)LNSC                 | ES_SCM)LNSC                 | amornratt@ericssonlg.com       |
| 1948 | Amphon Sunthonwanitchakul          | +66-38-573061   | 010-37567081  | ES_SCM)LNSC                 | ES_SCM)LNSC                 | amphon@ericssonlg.com          |
| 2053 | Anant Yordsingha                   | +66-38573061    | 01037567081   | ES_SCM)LNSC                 | ES_SCM)LNSC                 | anant@ericssonIg.com           |
| 1904 | Aree Taworncheep                   | +66-38-573061   | 0102222222    | ES_SCM)LNSC                 | ES_SCM)LNSC                 | aree@ericssonlg.com            |
| 1844 | Arkom Saeton                       | +66-38-573061~4 | 0101111111    | ES_SCM)LNSC                 | ES_SCM)LNSC                 | arkom@ericssonlg.com           |
| 1694 | Arnon Liengtanom                   | 6638-573-061    | 010-37567081  | ES_SCM)LNSC                 | ES_SCM)LNSC                 | arnon@ericssonlg.com           |
| 2044 | AvamarBackupUser                   |                 |               |                             |                             | AvamarBackupUser@lɑericsson. 🍸 |

#### Note

1) After LDAP enable, IP ATTENDANT should be restarted again to apply it correctly.

#### 4.2.4 Account

#### Description

Account information is the IP ATTENDANT account data (including the IP ATTENDANT log in credentials). *Window* 

| Acc | ount Info    |       |            |                                                                                          |        |       |
|-----|--------------|-------|------------|------------------------------------------------------------------------------------------|--------|-------|
|     |              |       |            | Add Modify                                                                               | Delete | Close |
|     |              |       | Q          | Name 🤇                                                                                   |        | Q)    |
| No  | ID           | Name  | Department |                                                                                          | PBX ID |       |
|     | 1            | ABCD  | EFGH       |                                                                                          | 7030   |       |
| 2   | 5            | CCC   | ddd        |                                                                                          | 7051   |       |
| }   | KangNamStyle | Psy   | Enterprise |                                                                                          | 7030   |       |
| ļ.  | Admin1       | Admin | Admin      |                                                                                          | 7030   |       |
|     |              |       | Account    | Info<br>ID Admin1<br>Password<br>Name Admin<br>Department Admin<br>Permission Supervisor | Save   |       |
|     |              |       |            | PBX ID 7030 PBX Pwd                                                                      |        |       |

#### Procedure

- 1) "Menu"  $\rightarrow$  "Tools"  $\rightarrow$  "Account". | or ALT+T A
- 2) To create new operator registration information click the "Add" button.
- 3) In the Account Info. window, input the relevant information such as ID, Password, Name, Department, Perm (Permission), PBX ID and PBX Password, and then click the "Save" button.
- 4) If it is necessary to change the information of the registered operator, select the relevant operator and then click the "Modify" button. Then in the Account Info. window [Modification], change the information and then click the "Save" button.
- 5) If it is necessary to delete the information of the registered operator, select the relevant operator and then click the "Delete" button.

#### Notice

1) ID / Password is log in User ID / Password to IP Attendant Application.

| iPECS Attendant |                 | × |
|-----------------|-----------------|---|
|                 |                 |   |
| <u> </u>        |                 |   |
| Welcome         | IPECS Attendant |   |
|                 |                 |   |
|                 |                 |   |
| UserID          |                 |   |
| Paseword        |                 |   |
| *               |                 |   |
| Login           | Setting         |   |
| 🗹 Save my ID    |                 |   |
| 🗹 Save my Pas   | sword           |   |
| 📃 Sign me in a  | utomatically    |   |

2) PBX ID / PBX Pwd is PGM 443 ID / Password.

- There are two type permission Supervisor / User.
   If user log in with Supervisor permission ID, this user can see and modify Account Information.
   But, with User level ID, this user cannot see or modify it.
- 4) If PBX ID and PBX Password in PBX Account Info. are wrong, communication with the iPECS will fail and the IP ATTENDANT will fail to log in. (This will report as a Database Fail error during login)
- 5) Bear in mind that operator information is provisioning with all information registered by the operator, so when the operator is deleted, any setting or any information such as program environment setting registered by the operator will be deleted.
- 6) **Note:** If all operator accounts are deleted, "admin" and "1111" (operator information) will be automatically created. This will be created even though there is no operator who has the permission, so it is recommended to create at least 1 account for administrator.

- 1) Operator information ("admin" and "1111" that is used for the initial set-up) will be automatically deleted in case a new operator with Supervisor permission is created.
- 2) The recommended maximum number of operator registrations is 50.

#### 4.2.5 Call Log

#### Description

The call Log provides a list and search facility for the history of incoming calls and outgoing calls through the iPECS-LIK.

#### Window

| Close      |
|------------|
|            |
|            |
|            |
| me Ext/Int |
| EXT        |
| INT        |
| INT        |
| INT        |
| INT        |
| INT        |
| INT        |
| INT        |
| INT        |
| INT        |
| INT        |
| INT        |
| INT        |
| INT        |
| INT        |
| INT        |
| INT        |
| INT        |
|            |

#### Procedure

- 1) "Menu"  $\rightarrow$  "Tools"  $\rightarrow$  "Call Log". | or ALT+T C
- 2) Period Search or Condition Search is allowed.
- 3) In the Call Log Window, all system call log is remained.
- 4) In the Call History of IP ATTENDANT Main window, call log that is related with Attendant is displayed.

#### Note

1) The information of called name, caller name, department and mobile phone will be displayed on the basis of incoming number to the operaor/outgoing number by the operator.

#### 4.2.6 Change Station Name

#### Description

IP Attendant can change the Station name of stations connected to the LIK.

#### Window

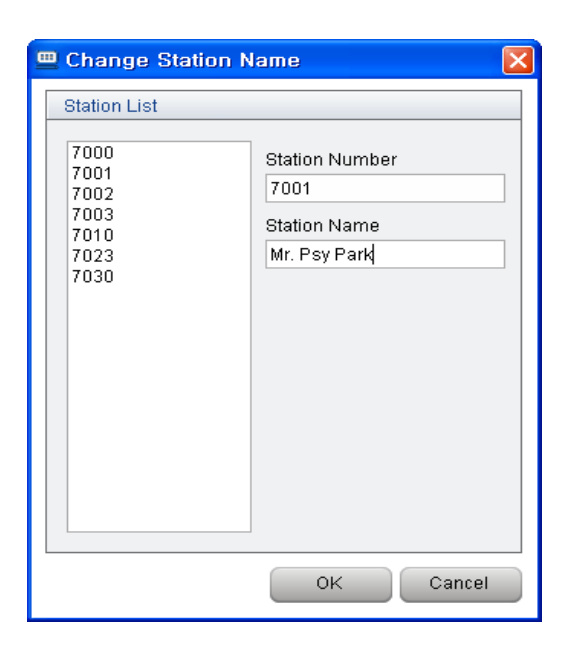

#### Procedure

- 1) "Menu"  $\rightarrow$  "Tools"  $\rightarrow$  "Change Station Name". | or ALT+T N
- 2) Select the station number in the list or input the station number directly.
- 3) Input the new station name to be displayed.
- 4) Click the "OK" button.

#### Note

1) If the station being edited has a Name already registered, that name will be displayed in the Station Name.

#### 4.2.7 Message setting in absentia

#### Description

iPECS-LIK is able to send Preselected message or Customized message to the other stations (as well as to callers as an audio message – when this feature is supported). Station subscribers can send a message to LCD of the other station telephone Depending on type or feature of Preselected message, additional time and date can be set.

The audio reply based on Preselected message is called "Preselected Message with VSF Group", and is supported in iPECS (subject to conditions – see the 5.6 Release document) from 5.6 Software release.

#### Window

| 😐 Presel | ected Message                          | ×         |
|----------|----------------------------------------|-----------|
| Message  | Туре                                   |           |
| ⊙ PreSe  | elected O Customized                   |           |
| Message  |                                        |           |
| C 01     | LUNCH, RETURN AT (HH:MM)               | 0 😂 : 0 📚 |
| © 02     | ON VACATION / RETURN AT DATE (MM/DD)   | 01-23 🗸   |
| O 03     | OUT OF OFFICE / RETURN AT TIME (HH:MM) | 0 🛟 : 0 🛟 |
| O 04     | OUT OF OFFICE / RETURN AT DATE (MM/DD) | 01-23 🗸   |
| C 05     | OUT OF OFFICE / RETURN UNKNOWN         |           |
| O 06     | CALL(Telephone No : up to 17 digits)   |           |
| O 07     | IN OFFICE / STATION                    | ✓         |
| O 08     | IN A MEETING / RETURN AT TIME (HH:MM)  | 0 🛟 : 0 🛟 |
| O 09     | AT HOME                                |           |
| O 10     | AT BRANCH OFFICE                       | ]         |
| C Rem    | iove Message                           |           |
| Stations |                                        |           |
|          | <ul><li>✓</li><li>✓</li></ul>          |           |
|          | Apply                                  | OK Cancel |

#### Procedure

- 1) "Menu"  $\rightarrow$  "Tools"  $\rightarrow$  "Select Message Type". | or ALT+T M
- 2) Select Preselected or Customised. ('Preselected message with VSF Group' is not supported for customised type)
- 3) Select a message or Remove Message.
- 4) Set the station range in the station input fields.
- 5) Click the "Apply" button or "OK" button.
- 6) If Remove Message is set, and applied, the current message will be disabled.

#### Note

 In order to change the message in the Customised, input the message in Customised message setting ("Setting" → "Customized")

#### 4.2.8 Paging

#### Description

The LG-Ericsson iPECS-LIK system can perform various "Paging" functions to stations as well as to external paging solutions. The paging options within the selection window are defined within the iPECS system.

#### Window

| <br>Paging                                                                                                    |         | Σ                                  | K |
|----------------------------------------------------------------------------------------------------|---------|------------------------------------|---|
| Selection                                                                                                    |         |                                    |   |
| Internal                                                                                                    |         | External                           | L |
| Internal Zone 1<br>Internal Zone 2<br>Internal Zone 3<br>Internal Zone 4<br>Internal Zone 6<br>Internal Zone 7<br>Internal Zone 8<br>Internal Zone 9<br>Internal Zone 10<br>Internal Zone 11<br>Internal Zone 12 |         | External Zone 1<br>External Zone 2 |   |
| Internal All Call                                                                                                    | Externa | al All Call System All Call        |   |
|                                                                                                    |         | OK Cancel                          |   |

#### Procedure

- 1) "Menu"  $\rightarrow$  "Tools"  $\rightarrow$  "Paging". | or ALT+T G
- 2) Select the appropriate paging option in the paging selection window.
- 3) The IP ATTENDANT operator presses the speaker button to make the page call.

#### Notice

- 1) In order to do paging, the operator's telephone must be permitted to do paging.
- 2) iPECS-LIK only supports one type of speaker mode for paging.

#### 4.2.9 Music Selection

#### Description

Background music can be selected for use by the iPECS-LIK.

#### Window

|   | Music Selection |
|---|-----------------|
|   | Select BGM      |
|   | BGM List        |
|   | No BGM 😽        |
| l |                 |
|   | OK Cancel       |
|   | No BGM          |

#### Procedure

- 1) "Menu"  $\rightarrow$  "Tools"  $\rightarrow$  "Background Music". | or ALT+T U
- 2) Select the one of background music options and then click the "OK" button.
- 3) To disable the background music, select the No BGM and then click the "OK" button.

1) Individual iPECS Stations may select their own BGM source

#### 4.2.10 Date/Time

#### Description

IP-ATD can control the iPECS system Date and time.

#### Window

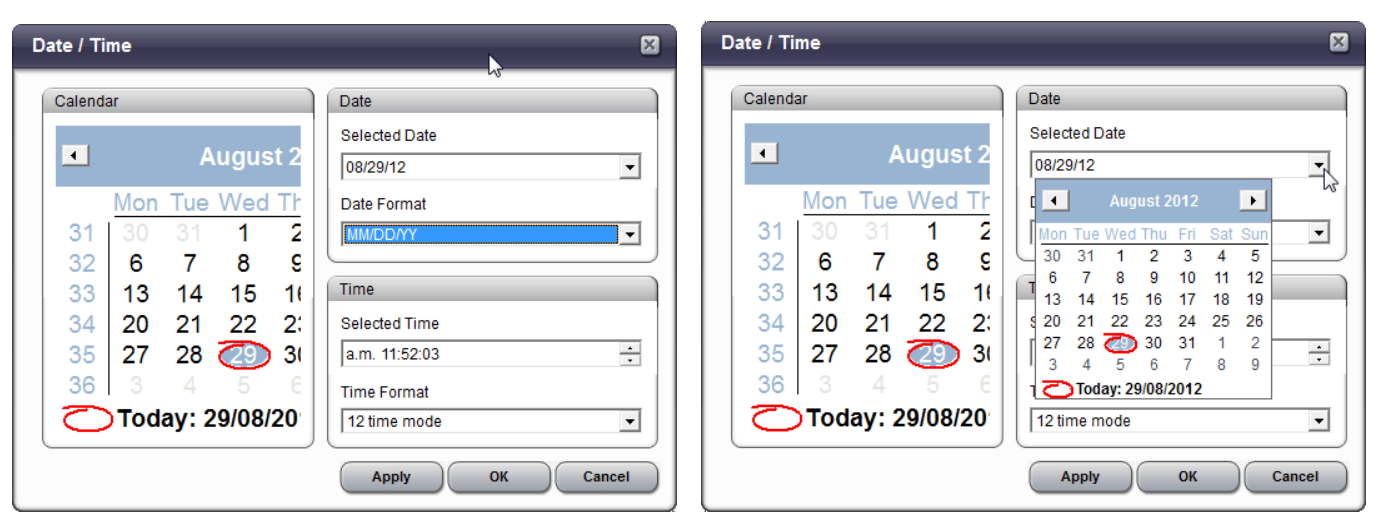

#### Procedure

- 1) "Menu"  $\rightarrow$  "Tools"  $\rightarrow$  "Date/Time". | or ALT+T D
- 2) Select the display type of date and time.
- 3) Change date and time and then click the "OK" button.

- 1) The display type of time shown in all telephone LCDs will be changed.
- 2) The date may be changed without changing the time, and vice versa.

### 4.2.11 SMS

#### Description

The SMS function sends SMS messages to other iPECS Stations.

#### Window

| Stations         Stations           Root         7000         7001           7001         7000         7001           7002         7003         7005           7009         7001         7005           7009         7010         7011           7010         7010         7010           7010         7010         7010           7010         7010         7010           7010         7010         7010           7010         7010         7010           7010         7010         7010           7010         7010         7010           7010         7010         7010           7010         7011         7010           7011         7013         7014           7018         7030         7030           7030         7030         7030           8         6         Merry Christmas & Happy New Year~~ | 🕮 Private Message |     |                          |            |                   | Σ                                                                                                    |
|----------------------------------------------------------------------------------------------------|-------------------|-----|--------------------------|------------|-------------------|----------------------------------------------------------------------------------------------------|
| Stations         Stations           7000         7001           7001         7001           7000         7001           7000         7001           7000         7001           7000         7001           7000         7003           7005         7005           7009         7010           7011         7012           7013         7014           7015         7016           7017         7018           7030         900                                                                                                    | Message Window    |     |                          |            |                   |                                                                                                    |
| Received Message                                                                                                    | Current Group     |     | Stations<br>7000<br>7001 |            | •                 | Stations           7001           7000           7001           7002           7003           7005           7009           7011           7012           7013           7014           7015           7016           7017           7018 |
|                                                                                                    | Received Message  | * * | > >> @                   | Message to | Send<br>mas & Hap | opy New Year~~                                                                                                    |

#### Procedure

- 1) "Menu"  $\rightarrow$  "Tools"  $\rightarrow$  "SMS". | or ALT+T S
- 2) Select the destination station that will receive SMS and input the message, and then click the "Send" button.
- 3) Once messages are received from the other stations, they will be displayed in "Message Receive" on the bottom left of the window.
- 4) Messages can be moved using the direction button <, > and deleted by clicking the "**Del**" button.

#### Note

1) Receiving stations require a LCD to display the message. Analogue Stations must support FSK CLID to show messages.

#### 4.2.12 Conference Setting

#### Description

When iPECS has the use of a MCIM module, it supports Multiparty conferencing solutions. IP Attendant is designed to efficiently manage the status of iPECS conference feature – Add On Conference, Conference Room, Conference Group.

#### Window

| 91234     Q     Add Member       Member List     Memo       7030     Conference       7000     PayPark       Conference     Join Member       Delete Member     Delete Member       End Conference     Save       Cenference     Save       Conference     Save       Cenference     Save       Cenference     Save       Cenference     Save       Cenference     Save       Cenference     Save       Cenference     Save       Cenference     Save       Cenference     Save       Cenference     Save       Cenference     Save       Cenference     Save       Cenference     Member       Cenference     Member       Save     Cenference       Save     Cenference       Save     Cenference       Member     Member       Save     Cenference       Member     Member       Save     Cenference       Member     Member       Save     Cenference       Member     Member       Save     Cenference       Member     Member       Save     Cenference       Tot                                                                                                    |                                                                                                    | Room Station Groc                                                                                                    | ip System Group                        |                                                                                                    |                  |            |
|----------------------------------------------------------------------------------------------------|----------------------------------------------------------------------------------------------------|----------------------------------------------------------------------------------------------------|----------------------------------------|----------------------------------------------------------------------------------------------------|------------------|------------|
| Member List       Memo       7030     Conference       7000     PsyPark       Conference     Din Member       Delete Member     Delete Member       End Conference     Save       Conference     Save       Conference     Save       Conference     Save       Conference     Save       Conference     Save       Conference     Save       Conference     Save       Conference     Save       Member Count     Status       1     3       Use     Memo       2     0       Active       3     0       Active       3     0       Active       3     0       Active       3     0       Active       3     0       Active       3     0       Active       3     0       0     Inactive       6     0       0     Inactive       9     0       1000     Conference       7000     PsyPark       Conference       1000                                                                                                    | 91234                                                                                                    | 1                                                                                                    | Q                                      | Add Member                                                                                                    |                  |            |
| 1230       Conference         1233       Conference         2000       PsyPark         Conference       Join Member         Delete Member       Delete Member         End Conference       Save         Conference       Save         Conference       Save         Conference       Save         Conference       Save         Conference       Save         Conference       Save         Conference       Save         Conference       Save         Id On Room Station Group       System Group         No       Member Count       Status         1       3       Use         2       0       Active         3       0       Active         3       0       Active         4       0       Inactive         5       0       Inactive         9       0       Inactive         7030       Conference         1000       Conference         1000       Conference                                                                                                    | Membei                                                                                                    | r List                                                                                                    |                                        |                                                                                                    | Memo             |            |
| 1234       Conference         7000       PeyPark         Conference       Lin Member         Delate Member       Delate Member         Delate Member       Delate Member         Conference       Save       Cle         Conference       Save       Cle         Conference       Save       Cle         Conference       Save       Cle         Conference       Save       Cle         Member Count       Status       Activate         1       3       Use       Memo         1       3       Use       Memo         1       3       Use       Memo         1       3       Use       Memo         1       3       Use       Memo         1       3       Use       Memo         2       0       Active       Memo         3       0       Active       Memo         5       0       Inactive       Memo         4       0       Inactive       Memo         9       0       Inactive       Memo         1       7030       Conference       Conference         1                                                                                                    | 1                                                                                                    | 7030                                                                                                    |                                        | Conference                                                                                                    |                  |            |
| Youu     PsyPark     Conference                                                                                                    | 1                                                                                                    | 1234                                                                                                    |                                        | Conference                                                                                                    |                  |            |
| Delete Member       End Conference       Save     Cite       Conference       ad On Room Station Group System Group       No     Member Count       3     Use       2     0       3     Use       2     0       4     0       5     0       1 active       5     0       6     0       7     0       9     0       1 nactive       9     0       1 nactive       7       0       1 nactive       9       0       1 nactive       1 1 000       PsyPark       Conference       1 1000                                                                                                    | _ <b>X</b> _                                                                                                    | 7000                                                                                                    | PsyPark                                | Conference                                                                                                    | Join Member      |            |
| End Conference Save Cie Conference  Conference  Id On Room Station Group System Group  No Member Count Status  1 3 Use 2 0 Active 3 0 Active 3 0 Active 4 0 Inactive 5 0 Active 6 0 Active 6 0 Active 7 0 Inactive 8 0 Inactive 9 0 Inactive 8 0 Inactive 9 0 Inactive 9 0 Inactive 1 100 Conference 1 1000 PsyPark Conference 1 1000 Conference                                                                                                    |                                                                                                    |                                                                                                    |                                        |                                                                                                    | Delete Member    |            |
| End Conference Save Cle Conference  Conference  Id On Room Station Group System Group  No Member Count Status  Custor  Custor  |                                                                                                    |                                                                                                    |                                        |                                                                                                    |                  |            |
| End Conference Save Cle Conference  Conference  Confer |                                                                                                    |                                                                                                    |                                        |                                                                                                    |                  |            |
| End Conference     Save     Cle       Conference       Conference       Active       Active       Acti                                                                                                    |                                                                                                    |                                                                                                    |                                        |                                                                                                    |                  |            |
| End Conference Save Cie Conference Conference Id On Room Station Group System Group No Member Count Status 1 3 Use 2 0 Active 3 0 Active 3 0 Active 4 0 Inactive 5 0 Inactive 5 0 Inactive 6 0 Active 7 0 Inactive 9 0 Inactive 9 0 Inactive 9 0 Inactive 9 0 Conference 7/030 Conference 7/030 PsyPark Conference 1000 PsyPark Conference 1000 Conference                                                                                                    |                                                                                                    |                                                                                                    |                                        |                                                                                                    |                  |            |
| End Conference Save Cle Conference  Conference  Id On Room Station Group System Group  No Member Count Status  Activate Deactivate  I 3 Use  2 0 Active  3 0 Active  3 0 Active  4 0 Inactive  5 0 Inactive  6 0 Active  7 0 Inactive  8 0 Inactive  9 0 Inactive  Member List  Member List  Member List  Member List  Member List  Member List  I 000 PsyPark Conference  1 000 Conference  I 000 Conference  I 000 Conference  I 000 Conference  I 000 Conference  I 000 Conference  I 000 Conference  I 000 Conference  I 000 Conference  I 000 Conference  I 000 Conference  I 000 Conference  I 000 Conference  I 000 Conference  I 000 Conference I 000 Conference I 0 |                                                                                                    |                                                                                                    |                                        |                                                                                                    |                  |            |
| End Conference     Conference     Id On Room Station Group System Group     No   Member Count   1   3   0   Active   4   0   1 nactive   5   0   Active   4   0   1 nactive   5   0   Active   4   0   1 nactive   8   0   1 nactive   8   0   1 nactive   8   0   1 nactive   8   0   1 nactive   8   0   1 nactive   7 700   PsyPark   Conference   1 100                                                                                                    |                                                                                                    |                                                                                                    |                                        |                                                                                                    |                  |            |
| End Conference     Conference     Id On Room Station Group System Group     No   Member Count   1   3   0   Activate   2   0   Active   3   0   Active   4   0   inactive   5   0   inactive   9   0   inactive   9   0   inactive   9   0   inactive   9   0   inactive   9   0   inactive   9   0   inactive   1000   PsyPark   Conference   1000                                                                                                    |                                                                                                    |                                                                                                    |                                        |                                                                                                    |                  |            |
| End Conference  Conference  Conference  Id On Room Station Group System Group  No Member Count Status  Activate Deactivate  Memo  Active  Active Active  Active Active Active Active Active Active Act |                                                                                                    |                                                                                                    |                                        |                                                                                                    |                  |            |
| End Conference     Save Cie     Conference     Id On Room Station Group System Group     Activate     Id on Room Station Group System Group     No Member Count   Status Activate   1 3   2 0   3 0   4 0   1 0   1 0   4 0   1 0   1 1   2 0   4 0   1 1   4 0   1 1   5 0   1 1   6 0   0 Inactive   8 0   9 0   1 1   1 7030   Conference   1 1000   1 Conference                                                                                                    |                                                                                                    |                                                                                                    |                                        |                                                                                                    |                  |            |
| End Conference     Conference     Id On Room Station Group System Group     No   Member Count   Status   1   3   0   Activate     4   0   inactive   5   0   inactive   6   0   inactive   8   0   inactive   9   0   inactive   9   0   inactive   1000   Conference   1000   Conference   1000                                                                                                    |                                                                                                    |                                                                                                    |                                        |                                                                                                    |                  |            |
| End Conference  Save Cie  Conference                                                                                                    |                                                                                                    |                                                                                                    |                                        |                                                                                                    |                  |            |
| End Conference     Save     Cle       20nference     3     0     Activate     Deactivate       1     3     Use     2     0     Active       2     0     Active     Activate     Deactivate       3     0     Active     Memo       4     0     Inactive     Memo       5     0     Inactive     Memo       7     0     Inactive     Memo       9     0     Inactive     Member List       1     7030     Conference     Conference       1     7000     PsyPark     Conference       1     0     Conference     Inactive                                                                                                    |                                                                                                    |                                                                                                    | _                                      |                                                                                                    |                  |            |
| Conference         System Group         Active Group         Active         1       3       Use         2       0       Active         3       0       Active         4       0       Inactive         5       0       Inactive         6       0       Active         7       0       Inactive         8       0       Inactive         9       0       Inactive         1000       PsyPark       Conference         1000       Conference       Inactive                                                                                                    | E                                                                                                    | nd Conference                                                                                                    |                                        |                                                                                                    |                  | Save Clear |
| 1     3     Use       2     0     Active       3     0     Active       4     0     Inactive       5     0     Inactive       6     0     Active       7     0     Inactive       9     0     Inactive       2     700     PsyPark       2     700     PsyPark       1000     Conference                                                                                                    | ld On                                                                                                    | Room Station Grou                                                                                                    | up System Group                        |                                                                                                    |                  |            |
| 2     0     Active       3     0     Active       4     0     Inactive       5     0     Inactive       6     0     Active       7     0     Inactive       8     0     Inactive       9     0     Inactive       Member List       7000     PsyPark       1000     Conference                                                                                                    | Id On                                                                                                    | Room Station Grou                                                                                                    | p System Group                         | Status                                                                                                    | Activate         | Deactivate |
| 3     0     Active       4     0     Inactive       5     0     Inactive       6     0     Active       7     0     Inactive       8     0     Inactive       9     0     Inactive   Member List       7 7000     PsyPark     Conference       1000     Conference                                                                                                    | ld On<br>No                                                                                                    | Room Station Grou<br>Mem<br>3                                                                                           | up System Group ber Count              | Status<br>Use                                                                                                    | Activate Memo    | Deactivate |
| 4 0 inactive<br>5 0 Inactive<br>6 0 Active<br>7 0 Inactive<br>8 0 Inactive<br>9 0 Inactive<br>9 0 Inactive<br>Member List<br>Member List<br>7030 Conference<br>7000 PsyPark Conference<br>1000 Conference                                                                                                    | Id On                                                                                                    | Room Station Grou<br>Mem<br>3<br>0                                                                                      | up System Group                        | Status<br>Use<br>Active                                                                                                    | Activate         | Deactivate |
| 5     0     Inactive       6     0     Active       7     0     Inactive       8     0     Inactive       9     0     Inactive   Member List       1000     PsyPark     Conference       1000     Over PsyPark     Conference                                                                                                    | Id On<br>No<br>1<br>2<br>3                                                                                                    | Room Station Grou<br>Mem<br>3<br>0<br>0                                                                                 | up System Group                        | Status<br>Use<br>Active<br>Active                                                                                                    | Activate Memo    | Deactivate |
| 0     0     Inactive       8     0     Inactive       9     0     Inactive   Member List       1000     PsyPark     Conference       1000     Conference                                                                                                    | Id On<br>No<br>1<br>2<br>3<br>4                                                                                                    | Room Station Grou<br>Mem<br>3<br>0<br>0<br>0                                                                            | up System Group                        | Status<br>Use<br>Active<br>Active<br>Inactive                                                                                                    | Activate Memo    | Deactivate |
| 0     Inactive       8     0     Inactive       9     0     Inactive   Member List       1000     PsyPark     Conference       1000     Conference                                                                                                    | Id On 1<br>No<br>1<br>2<br>3<br>4<br>5                                                                                                    | Room Station Grou<br>Mem<br>3<br>0<br>0<br>0<br>0<br>0                                                                  | p System Group                         | Status<br>Use<br>Active<br>Active<br>Inactive<br>Inactive                                                                                                    | Activate Memo    | Deactivate |
| o     o     inactive       9     0     Inactive         Member List       2     7030     PsyPark       2     7000     PsyPark       2     1000     Conference                                                                                                    | ld On<br>No<br>1<br>2<br>3<br>4<br>5<br>6                                                                                                  | Room Station Grou<br>Mem<br>3<br>0<br>0<br>0<br>0<br>0<br>0                                                             | up System Group                        | Status<br>Use<br>Active<br>Active<br>Inactive<br>Inactive<br>Active                                                                                           | Activate<br>Memo | Deactivate |
| Member List  To PsyPark Conference To OD Conference To OD Conference To OD Conference                                                                                                    | Id On No<br>1<br>2<br>3<br>4<br>5<br>6<br>7                                                                                                | Room Station Grou<br>Mem<br>0<br>0<br>0<br>0<br>0<br>0<br>0<br>0<br>0                                                   | ip System Group                        | Status<br>Use<br>Active<br>Active<br>Inactive<br>Inactive<br>Active<br>Inactive<br>Inactive<br>Inactive                                                       | Activate<br>Memo | Deactivate |
| Member List       7030     Conference       7000     PsyPark       Conference       1000                                                                                                    | Id On No<br>1<br>2<br>3<br>4<br>5<br>6<br>7<br>8                                                                                           | Room Station Grou<br>Mem<br>3<br>0<br>0<br>0<br>0<br>0<br>0<br>0<br>0<br>0<br>0<br>0<br>0<br>0<br>0<br>0                | ip System Group                        | Status<br>Use<br>Active<br>Active<br>Inactive<br>Inactive<br>Inactive<br>Inactive<br>Inactive<br>Inactive                                                     | Memo             | Deactivate |
| Totol     Conference       Totol     PsyPark       Conference       1000                                                                                                    | Id On I<br>No<br>1<br>2<br>3<br>4<br>5<br>6<br>7<br>8<br>9                                                                                 | Room Station Grou<br>Mem<br>3<br>0<br>0<br>0<br>0<br>0<br>0<br>0<br>0<br>0<br>0<br>0<br>0<br>0<br>0<br>0<br>0<br>0<br>0 | ip System Group                        | Status<br>Use<br>Active<br>Active<br>Inactive<br>Inactive<br>Active<br>Inactive<br>Inactive<br>Inactive                                                       | Memo             | Deactivate |
| 7000 PsyPark Conference     1000 Conference                                                                                                    | Id On I<br>No<br>1<br>2<br>3<br>4<br>5<br>5<br>6<br>7<br>7<br>8<br>9<br>9<br>Member                                                        | Room Station Grou<br>Mem<br>3<br>0<br>0<br>0<br>0<br>0<br>0<br>0<br>0<br>0<br>0<br>0<br>0<br>0<br>0<br>0                | ip System Group                        | Status<br>Use<br>Active<br>Active<br>Inactive<br>Inactive<br>Active<br>Inactive<br>Inactive<br>Inactive                                                       | Memo             | Deactivate |
| 1000 Conference                                                                                                    | Id On 1<br>2<br>3<br>4<br>5<br>6<br>7<br>8<br>9<br>9<br>Member                                                                             | Room Station Grou<br>Mem<br>3<br>0<br>0<br>0<br>0<br>0<br>0<br>0<br>0<br>0<br>0<br>0<br>0<br>0<br>0<br>0<br>0<br>0<br>0 | ip System Group                        | Status Use Active Active Inactive Inactive Inactive Inactive Inactive Inactive Conference                                                                     | Memo             | Deactivate |
|                                                                                                    | Id On 1<br>No<br>1<br>2<br>3<br>4<br>5<br>6<br>6<br>7<br>8<br>9<br>Member                                                                  | Room Station Grou<br>Mem<br>3<br>0<br>0<br>0<br>0<br>0<br>0<br>0<br>0<br>0<br>0<br>0<br>0<br>0<br>0<br>0<br>0<br>0<br>0 | p System Group<br>ber Count            | Status<br>Use<br>Active<br>Active<br>Inactive<br>Inactive<br>Inactive<br>Inactive<br>Inactive<br>Inactive<br>Conference<br>Conference                         | Activate<br>Memo | Deactivate |
|                                                                                                    | id On No<br>No<br>1<br>2<br>3<br>3<br>4<br>4<br>5<br>6<br>6<br>7<br>8<br>9<br>9<br>9<br>9<br>9<br>9                                        | Room Station Grou<br>Room Mem<br>3<br>0<br>0<br>0<br>0<br>0<br>0<br>0<br>0<br>0<br>0<br>0<br>0<br>0                     | p System Group<br>ber Count            | Status<br>Use<br>Active<br>Active<br>Inactive<br>Inactive<br>Active<br>Inactive<br>Inactive<br>Inactive<br>Inactive<br>Conference<br>Conference<br>Conference | Activate<br>Memo | Deactivate |
|                                                                                                    | Id On No<br>1<br>2<br>3<br>4<br>4<br>5<br>5<br>6<br>6<br>7<br>8<br>9<br>9<br>Member<br>2<br>2<br>2                                         | Room Station Grou<br>Room Mem<br>3<br>0<br>0<br>0<br>0<br>0<br>0<br>0<br>0<br>0<br>0<br>0<br>0<br>0                     | p System Group<br>ber Count<br>PsyPark | Status Use Active Active Inactive Active Inactive Inactive Inactive Inactive Conference Conference Conference Conference                                      | Activate<br>Memo | Deactivate |
|                                                                                                    | Id On No<br>1<br>2<br>3<br>4<br>4<br>5<br>5<br>6<br>6<br>7<br>8<br>9<br>9<br>8<br>9<br>9<br>8<br>9<br>9                                    | Room Station Grou<br>Mem<br>3<br>0<br>0<br>0<br>0<br>0<br>0<br>0<br>0<br>0<br>0<br>0<br>0<br>0                          | p System Group<br>ber Count<br>PsyPark | Status Use Active Active Inactive Inactive Inactive Inactive Inactive Conference Conference Conference                                                        | Memo             | Deactivate |
|                                                                                                    | Id On No<br>1<br>2<br>3<br>3<br>4<br>5<br>5<br>6<br>6<br>7<br>8<br>9<br>9<br>8<br>9<br>9<br>8<br>9<br>9<br>8<br>9<br>9                     | Room Station Grou<br>Mem<br>3<br>0<br>0<br>0<br>0<br>0<br>0<br>0<br>0<br>0<br>0<br>0<br>0<br>0<br>0<br>0<br>0<br>0<br>0 | p System Group<br>ber Count<br>PsyPark | Status<br>Use<br>Active<br>Active<br>Inactive<br>Inactive<br>Inactive<br>Inactive<br>Inactive<br>Conference<br>Conference                                     | Memo             | Deactivate |
|                                                                                                    | Id On No<br>1<br>2<br>3<br>3<br>4<br>5<br>5<br>6<br>6<br>7<br>8<br>9<br>9<br>Member<br>2<br>2                                              | Room Station Grou<br>Room Mem<br>3<br>0<br>0<br>0<br>0<br>0<br>0<br>0<br>0<br>0<br>0<br>0<br>0<br>0                     | p System Group<br>ber Count<br>PsyPark | Status<br>Use<br>Active<br>Inactive<br>Inactive<br>Active<br>Inactive<br>Inactive<br>Inactive<br>Conference<br>Conference<br>Conference                       | Activate<br>Memo | Deactivate |
|                                                                                                    | Id On No<br>1<br>2<br>3<br>4<br>5<br>5<br>6<br>6<br>7<br>7<br>8<br>8<br>9<br>9<br>Membel                                                   | Room Station Grou<br>Room Mem<br>3<br>0<br>0<br>0<br>0<br>0<br>0<br>0<br>0<br>0<br>0<br>0<br>0<br>0                     | p System Group<br>ber Count            | Status Use Active Active Inactive Inactive Inactive Inactive Inactive Conference Conference Conference                                                        | Activate<br>Memo | Deactivate |
|                                                                                                    | Id On No<br>1<br>2<br>3<br>3<br>4<br>4<br>5<br>5<br>6<br>6<br>7<br>8<br>9<br>9<br>8<br>9<br>9<br>8<br>9<br>9<br>8<br>9<br>9<br>8<br>9<br>9 | Room Station Grou<br>Mem<br>3<br>0<br>0<br>0<br>0<br>0<br>0<br>0<br>0<br>0<br>0<br>0<br>0<br>0                          | p System Group<br>ber Count<br>PsyPark | Status Use Active Active Inactive Inactive Inactive Inactive Inactive Conference Conference Conference                                                        | Memo             | Deactivate |

### **User Guide**

| Confer | ence                     |              |            |
|--------|--------------------------|--------------|------------|
| Add On | Room Station Group Syste | em Group     |            |
| No     | Member Count             | Status       | Start Stop |
| 0      | 0                        | N/A          | Memo       |
| 1      | 4                        | Idle         | Mento      |
| 2      | 0                        | N/A          |            |
| 3      | 5                        | Idle         |            |
| 4      | 2                        | Idle         |            |
| 5      | 1                        | Idle         |            |
| 6      | 0                        | N/A          |            |
| 7      | 3                        | Idle         |            |
|        |                          | Q Add Member |            |
| Membe  | r List                   |              |            |
| 1      | 7030                     | Conferen     | nce        |
| 1      | 1000                     | Idle         |            |
| 1      | 1234                     | Idle         |            |
| 1      | 7000                     | PsyPark Idle |            |
| 1      | 7002                     | Idle         |            |
|        |                          |              |            |
|        |                          |              |            |
|        |                          |              |            |
|        |                          |              |            |
|        |                          |              |            |
|        |                          |              | Save Clear |

#### Procedure

1) About Conference Procedure, refer to the chapter 3.6 Conference.

#### 4.3 Setting Menu

#### 4.3.1 Custom Setting [Environment Setting]

#### Description

This is for custom setting for program operation.

#### Window

| 7030     7030 |
|---------------|
| Not Use       |
|               |

#### Procedure

- 1) "Menu"  $\rightarrow$  "Setting"  $\rightarrow$  "Custom Setting". | or ALT+S C
- In the "System Connection", system information such as "PBX Type", "System IP", "Connection Mode", "Connection ID" and "Password" can be set.

If IP Bridge is checked at Use, Linked Pair is used as IP Bridge feature with Hard Phone.

- In the "Audio Setting", settings for microphone & speaker can be done and bells for station incoming & PBX incoming can be set.
- 4) In the "Display Option", the size of monitoring group display icon can be set by Station Type & the position of window at the time when the program is operated can be set by Window Position & Program language (Language Select) can be set by Language Select. Font Size can be set.
- 5) In the "Message Trace", the history of communication with the PBX can be saved as either "Detail" or "Summary".
- 6) In the "Call Recording", recording file location can be set.

7) In the "Phone Book", phone book type can be set between Database and Outlook. If the Outlook is chosen, Outlook information is applied to IP Attendant Phone Book.

If Synchronize Phonebook is checked, when user modify some information from IP Attendant, this modification is applied to Outlook.

When double Click from Phonebook list or Drag & Drop from Phonebook in Main Window, or Call Priority can be set Station number or Mobile number.

If LDAP option is set, LDAP information can be used in IP Attendant as below.

| 💻 Custom Setting                                                                                           |                                          | $\mathbf{X}$ |
|----------------------------------------------------------------------------------------------------|------------------------------------------|--------------|
| System Connection     Audio Setting     Display Option     Message Trace     Call Recording     Phone Book | Phone Book<br>Type<br>• Database Outlook |              |
| <ul> <li>Headset Setting</li> <li>Database Setting</li> <li>iPECS Attendant Info</li> </ul>                | Priority     Stations     Mobile Phone   |              |
|                                                                                                    |                                          |              |
|                                                                                                    | Server<br>61.41.106.223                  |              |
|                                                                                                    | User Name Password                       |              |
|                                                                                                    | lg-nortel\213386                         |              |
|                                                                                                    | DB Connect Success!! Test                |              |
|                                                                                                    |                                          |              |

After enable LDAP, LDAP button is activated in main window as below.

| Phor     | nebook    |             |            |              | Q LDAP                 |
|----------|-----------|-------------|------------|--------------|------------------------|
| Stations | Name      | Company     | Department | Mobile Phone | E-mail                 |
| 7000     | PsyPark   | LG          | ES         | 12345678     | psy@lgericsson.com     |
| 7001     | BabmuseK  | LG-Ericsson | ES         | 011-9540-374 | babmuse@lgericsson.com |
| 7002     | JuHyoungC | LG          | BCS        | 01075150613  | bristo5@lgericsson.com |
| 1234     | BHChoi    | LG          | ES R&D     | 01033337777  | bh@ericssonlg.com      |

#### This is LDAP information window.

| 🕮 LDAP | Information                        |                 |                                       |                             |                             |                                |
|--------|------------------------------------|-----------------|---------------------------------------|-----------------------------|-----------------------------|--------------------------------|
|        | Condition                          |                 | Q                                     |                             |                             |                                |
| No     | Name                               | Company Phone   | Mobile Phone                          | Company                     | Department                  | E-mail                         |
| 1581   | ADPadmin                           |                 | · · · · · · · · · · · · · · · · · · · |                             |                             | ADPadmin@ericssonlg.com 📃      |
| 1194   | AMNAJAMNAJTHIRANANTANAO<br>ORN.AMN | Э.              |                                       | ES_SCM)LNSC                 | ES_SCM)LNSC                 | amnaj@ericssonlg.com           |
| 1752   | ANUCHIT POMYUKON                   | +66-38573061~3  | -80000000                             | ES_SCM)LNSC                 | ES_SCM)LNSC                 | anuchit@lgericsson.com         |
| 1170   | APICHITAPICHITPAKWAPEE.AP          | 키.              | 010-378567081                         | ES_SCM)LNSC                 | ES_SCM)LNSC                 | apichit@ericssonlg.com         |
| 1172   | APINYAAPINYAPHASUKAPINY/<br>PHAS   | Α.              | 010-37567081                          | ES_SCM)LNSC                 | ES_SCM)LNSC                 | apinya@ericssonlg.com          |
| 1180   | ARPORNARPORNSOMPHUN.<br>RPORN SOM  | λ.,             | 010-37567081                          | ES_SCM)LNSC                 | ES_SCM)LNSC                 | arporn@ericssonlg.com          |
| 1269   | Abdoolvaharb Yaprajan              |                 | ÷.                                    | ES_SCM)LNSC                 | ES_SCM)LNSC                 | abdoolvaharb@ericssonlg.com    |
| 2180   | Abdul Quddos(Abdul Quddos)         |                 |                                       | CS&E)RAN Team               | CS&E)RAN Team               | abdul.quddos@ericssonlg.com    |
| 1616   | ActADIISAdmin                      |                 |                                       |                             |                             | ActADIISAdmin@ericssonIg.com   |
| 1777   | ActAdiis                           |                 |                                       |                             |                             | ActAdiis@ericssonlg.com        |
| 1      | Administrator                      |                 |                                       |                             |                             | Administrator@LG-Nortel.com    |
| 2175   | Adthapong Boonthawong              | +66-38573061    | 010-37567081                          | ES_SCM)LNSC                 | ES_SCM)LNSC                 | adthapong@ericssonlg.com       |
| 1003   | Ahed Alkhatib(Ahed Alkhatib)       | 20052529        | 01056008512                           | ES International Sales Div. | ES International Sales Div. | ahed@ericssonlg.com            |
| 1891   | Alf Lonnemo(Alf Lonnemo)           |                 |                                       |                             | CN)Network Sales Team       |                                |
| 2051   | Amornratt Thongchalerm             | +66-38573061    | 01037567081                           | ES_SCM)LNSC                 | ES_SCM)LNSC                 | amornratt@ericssonlg.com       |
| 1948   | Amphon Sunthonwanitchakul          | +66-38-573061   | 010-37567081                          | ES_SCM)LNSC                 | ES_SCM)LNSC                 | amphon@ericssonlg.com          |
| 2053   | Anant Yordsingha                   | +66-38573061    | 01037567081                           | ES_SCM)LNSC                 | ES_SCM)LNSC                 | anant@ericssonlg.com           |
| 1904   | Aree Taworncheep                   | +66-38-573061   | 0102222222                            | ES_SCM)LNSC                 | ES_SCM)LNSC                 | aree@ericssonlg.com            |
| 1844   | Arkom Saeton                       | +66-38-573061~4 | 0101111111                            | ES_SCM)LNSC                 | ES_SCM)LNSC                 | arkom@ericssonlg.com           |
| 1694   | Arnon Liengtanom                   | 6638-573-061    | 010-37567081                          | ES_SCM)LNSC                 | ES_SCM)LNSC                 | arnon@ericssonlg.com           |
| 2044   | AvamarBackupUser                   |                 |                                       |                             |                             | AvamarBackupUser@lɑericsson. 🔻 |

In the "Headset Setting", Headset type can be chosen.
 If Headset type is not normal, each driver file should be installed ahead.
 The driver file location is C:\Program Files\iPECS Attendant\Drivers.

- 9) In the "Database Setting", DB operation mode can be set.
  - A. DB type is Firebird.

In case of "Remote" as the server, IP address of the relevant PC and "DB\iPECS\_DB.DFB" file located in iPECS-LIK installation folder in the relevant PC must be accurately set for DB connection. In case of "Local" as the Server, "DB\iPECS\_DB.DFB" file located in iPECS-LIK installation folder of the relevant PC must be accurately set.

- B. DB type is another(MySQL, Oracle, MS-SQL).
   Database IP address, Database Name, User Name, User Password should be entered.
- 10) In the "iPECS Attendant Info", Program information / System version is displayed.

#### Notice

- 1) "Window Position" varies with operators.
- 2) In case of using devices such as USB speaker & microphone (headset), these devices must be installed prior to program start.
- 3) Bear in mind that if "Include system mode and link test" in Message Trace, program speed will be down and the size of log file will be bigger.
- 4) After "Database Setting", connection test by using the "Test" button is strongly recommended.

5) When modifying custom setting fields, It's recommended the IP Attendant be restarted.

#### Note

Some settings such as language selection and PBX information are applied, once the program is restarted.

#### 4.3.2 Flex Button Setting

#### Description

The IP Attendant may edit the functions of its own Flex buttons as well as those of other Stations.

#### Window

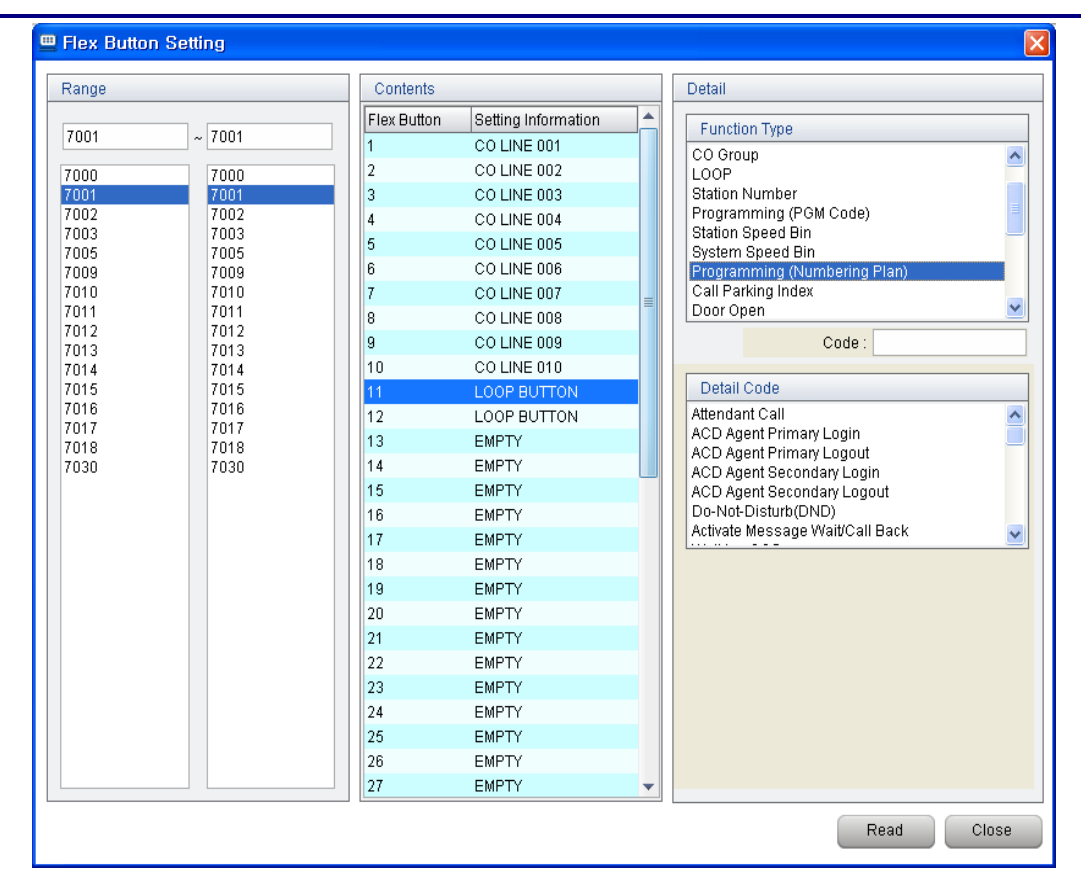

#### Procedure

IP-ATD Flex Key Registration by using the Dial Pad

1) Click the "PGM" button.

- 2) Click the "Flex" button that needs to be registered.
- 3) Dial the station number that needs to be set at the "Flex" button.
- 4) Click the button, The new assignment for the IP ATTENDANT flex button is saved and automatically labelled
- 5) The label may be edited by right clicking the flex key and editing the label name directly.

EMPTY

| CO LINE 006  | 💻 Input flex button na | × |
|--------------|------------------------|---|
|              | CO LINE 006            |   |
| HOTEL PRT-BI | ок                     |   |

#### Registration by using Flex button setting menu

- 1) "Tools"  $\rightarrow$  "Setting"  $\rightarrow$  "Flex button setting". | or ALT+S F
- 2) Set the range of the stations to be edited.
- 3) Display the existing flex button programming by executing the 'Read' button.
- 4) Select the flex key to be changed and select the relevant function. After that, input the necessary value and then click the "Save" button.

| 1) | If another button is selected without applying the "Save" button | <br>after the setting change, |
|----|------------------------------------------------------------------|-------------------------------|
|    | the changes will not be applied.                                 |                               |

#### 4.3.3 Customized Message Setting

#### Description

iPECS-ATD is able to input & edit message in the Customized Message Setting by using Customized Message function. When this function is used, the message will be displayed in telephones that are connected with PBX and the other iPECS-LIK programs.

These messages are also known as 'Customised Pre-Selected Messages'.

#### Window

| 🕮 Custor | nized Message 🛛 🗙 |
|----------|-------------------|
| Message  | e Contents        |
| Msg No.  | Contents          |
| 11       | Go to Hometown    |
| 12       | Trade Meeting     |
| 13       |                   |
| 14       |                   |
| 15       |                   |
| 16       |                   |
| 17       |                   |
| 18       |                   |
| 19       |                   |
| 20       |                   |
|          |                   |
|          | OK Cancel         |

#### Procedure

- 1) "Menu"  $\rightarrow$  "Setting"  $\rightarrow$  "Customized Message Setting". | or ALT+S E
- 2) Input the message to be sent.
- 3) Click the "Save" button to be saved.

#### Note

Up to 24 letters (alphabetic-based) are allowed to be inputted.

#### 4.3.4 Wakeup Setting

#### Description

This feature creates a wakeup call at the specified time.

#### Window

| маке ор       |          |              |   |              |
|---------------|----------|--------------|---|--------------|
| Current Group |          | Stations     |   | Stations     |
| Root          |          | 7001         |   | 7001         |
|               |          |              |   | 7000         |
|               |          |              |   | 7001<br>7051 |
|               | <b>S</b> |              |   |              |
|               |          |              |   |              |
|               |          |              | - |              |
|               |          |              |   |              |
|               |          |              |   |              |
|               |          |              |   |              |
|               |          |              |   |              |
|               |          |              |   |              |
| Alarm         |          |              |   |              |
|               |          |              |   |              |
| Time Setting  |          | Alarm Option |   | Read         |
| Hour 06 💿 ,   | ۹m       | C Once       |   | Apply        |
| Minuto a      | ⊇m       | Everyday     |   |              |

#### Procedure

<u>Old Wake Up Setting</u>

- 1) "Tools"  $\rightarrow$  "Setting"  $\rightarrow$  "Wake Up Setting". | or ALT+S W
- 2) Select the station that needs to be set with Morning Call.
- 3) In Time Setting, input the time in Time Setting and select the relevant option in Alarm Option.
- 4) Click the "Apply" button.

#### New Wake Up Setting (5 wake up calls per station)

- 1) "Tools"  $\rightarrow$  "Setting"  $\rightarrow$  "Wake Up Setting". | or ALT+S W
- 2) Select the station that needs to be set with Morning Call.
- 3) Select the relevant Wake Up option next to the numbers between 1 and 5
- 4) Input date and time that are suitable for the selected option and click the "Apply" button.
- 5) The history of Morning Call that has been set at the station can be checked by clicking the "Read" button. In case of selecting many stations, the history will be displayed with reading the first station.
- 6) The history of Morning Call that has been set can be deleted by clicking the "Clear" button. Bear in mind that all Morning Calls set at all stations can be deleted by "Clear" button.

#### Note

For the New wake up settings to be applied, System Attribute "New 5 Wake Up Usage' must be enabled.

#### 4.3.5 Group Setting

#### Description

Stations can be managed or viewed as a group of specified stations. The group that has been added here can be easily used for SMS or Morning Call.

#### Window

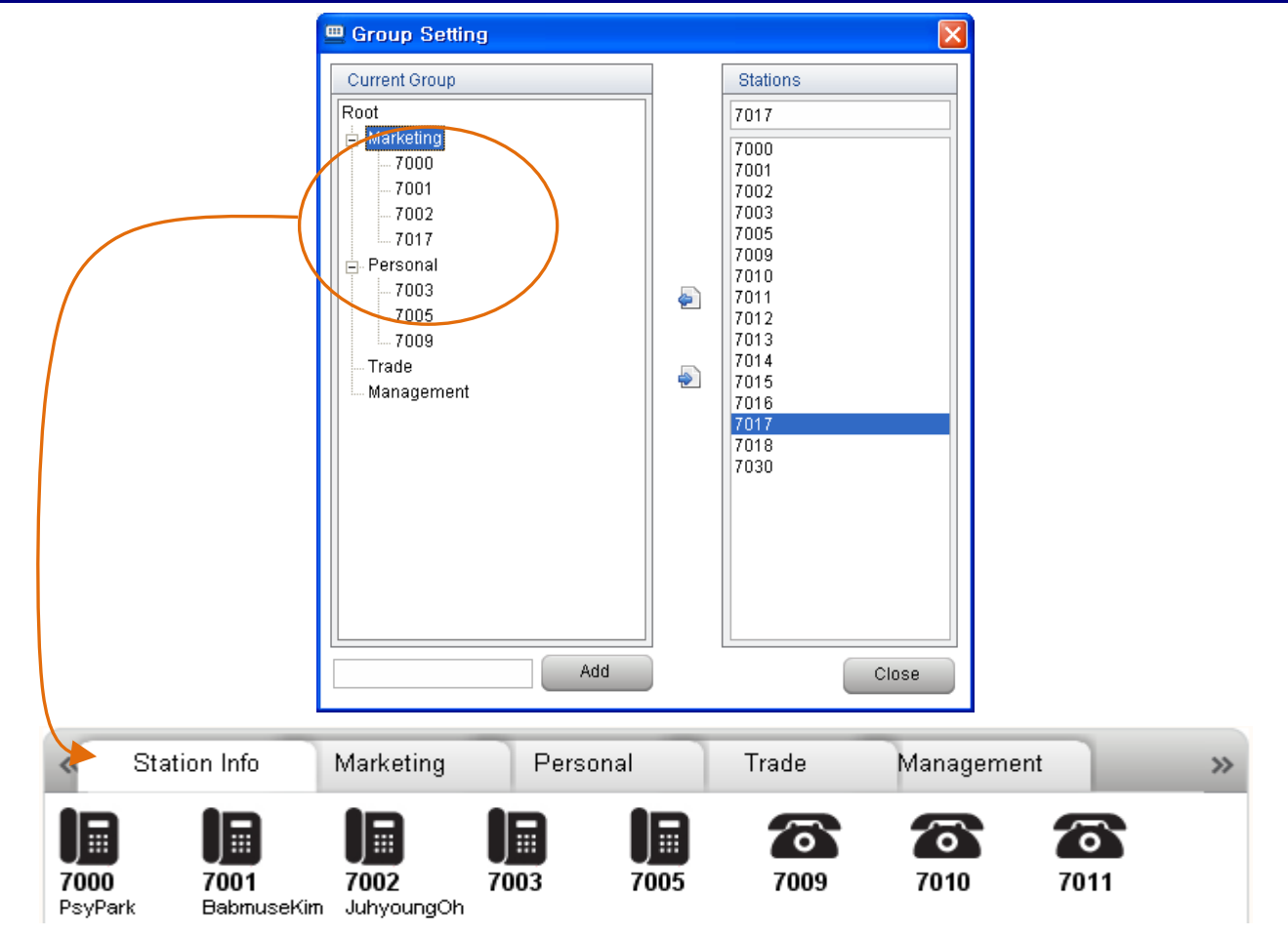

#### Procedure

- 1) "Menu"  $\rightarrow$  "Setting"  $\rightarrow$  "Group Setting". | or ALT+S G
- 2) To create a new group registration, click the "Add" button after inputting the group name.
- 3) A new group will be created on the "Current Group" window.
- 4) Select a group at the "Current Group" window, select a station or stations (use 'Ctrl' key to add more selected stations) at the "Stations" window, and then click the << but ton. The new stations will be added to the group.
- 5) If it is necessary to delete a station from a group, select the relevant group and click the >> button.
- 6) To perform a group deletion, select the relevant group and click the right button of the mouse, and then click the "Delete". Another way of deletion is to click the >>> button.

#### 4.3.6 Code Setting

#### Description

The code setting applied number handling to CO Access Code from IP Attendant.

#### Window

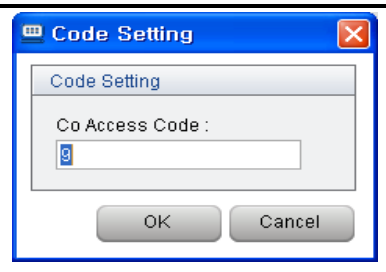

#### Procedure

- 1) "Menu"  $\rightarrow$  "Setting"  $\rightarrow$  "Code Setting". | or ALT+S T
- 2) Set the code and then click the "OK" button.

#### Note

Set the outside line access code (default is 1) to 'CO Access Code'

#### 4.3.7 Speed Dial

#### Description

System Speed Dials are designed to manage numbers that are in frequent use.

#### Window

| Speed I     | Dial                       |           |             |                       | × |
|-------------|----------------------------|-----------|-------------|-----------------------|---|
| Summary     |                            |           |             |                       |   |
| Speed No    | Со Туре                    | Co Number | Phone No    | Speed Name            | * |
| 2000        | Co Line                    | 7         | 01133334444 | Mr. Kim               | = |
| 2001        | None                       |           |             |                       |   |
| 2002        | Co Group                   | 1         | 01198765432 | Mr. Oh                |   |
| 2003        | None                       |           |             |                       |   |
| 2004        | None                       |           |             |                       |   |
| 2005        | None                       |           |             |                       |   |
| 2006        | None                       |           |             |                       |   |
| 2007        | None                       |           |             |                       |   |
| 2008        | None                       |           |             |                       |   |
| 2009        | None                       |           |             |                       |   |
| 2010        | None                       |           |             |                       |   |
| 2011        | None                       |           |             |                       |   |
| 2012        | None                       |           |             |                       |   |
| 2013        | None                       |           |             |                       |   |
| 2014        | None                       |           |             |                       |   |
| 2015        | None                       |           |             |                       |   |
| 2016        | None                       |           |             |                       | • |
|             |                            |           |             | Import Export         |   |
| Detail Sett | ing                        |           |             |                       |   |
|             | Co Type <mark> C Co</mark> | Line 🖲 Co | Group C Lo  | op C PSTN Code C None |   |
| S           | Speed No 2002              |           | S           | peed Name Mr. Oh      |   |
| Co          | Number 1                   |           | PI          | hone No 01198765432   |   |
| Upload      | Download                   | Down All  |             | Apply CLEAR Close     |   |

#### Procedure

- 1) "Menu"  $\rightarrow$  "Setting"  $\rightarrow$  "Speed Dial Setting". | or ALT+S S
- 2) Select the speed dial that needs to be set.
- 3) To check the iPECS setting for a given speed dial, select the speed dial & click the "Download" button.
- 4) On editing a speed dial, click the "Apply" button to save the data (it must still be uploaded).
- 5) When editing a speed dial, set the trunk type as well as the other relevant information.
- 6) Click the "Upload" button to apply the changed information into iPECS's database.
- 7) If it is necessary to download all speed dials that have been saved in PBX, click the "Down All" button. This function can use a lot of system resources, so downloading of all speed dials can take a long time. Therefore, this should be done at the time when the other operators do not use the program. Also during a database download, the downloading or uploading speed dials cannot be performed.

#### Note

In case of uploading or downloading a lot of speed dials, press the "Ctrl" key and click the speed dials that need to be uploaded or downloaded. Another way is to press the "Shift" key and click the "1" button or "1" button. After that, click the "Upload" button or "Download" button.

### User Guide

### 5 IP Attendant Main Window

#### 5.1 Logout

#### Description

For IP Attendant logout.

#### Window

Procedure

- 1) Click the "Logout" button in the main window.
- 2) Once IP ATTENDANT is logged Out, the Log In window will be offered.

#### 5.2 Wait/Hold Window

#### Description

This window displays information for incoming, queued and held calls to the IP ATTENDANT.

#### Window

| Wa         | it                     |                    | CO:0 STA:1                         | RECALL:0                            |
|------------|------------------------|--------------------|------------------------------------|-------------------------------------|
|            | Line No.               | Name               | Department                         | Wait Time                           |
| $\bigcirc$ | 7002                   | JuhyoungOh         | Sales                              | 00:00:06                            |
|            |                        |                    |                                    |                                     |
|            |                        |                    |                                    |                                     |
| Ho         | ld                     |                    | CO:0 STA:1                         | RECALL:0                            |
| Ho         | ld<br>Line No.         | Name               | CO:0 STA:1<br>Department           | RECALL : 0<br>Hold Time             |
| Ho         | ld<br>Line No.<br>7001 | Name<br>BabmuseKim | CO:0 STA:1<br>Department<br>CN R&D | RECALL : 0<br>Hold Time<br>00:00:16 |

Log Out

#### Procedure

- 1) In the "Wait" window, the incoming call information such as TRUNK, Station and Recall is displayed.
- 2) In case a call come in, clicks the button or hit the "Space Bar" on the keyboard for call response. In case of using the mouse, double click the displayed incoming information for call connection
- 3) The information of holding calls during phone call will be displayed in the Hold window.
- 4) If it is necessary to make a phone call with a station in the wait/hold list, double click the relevant station when the status is "on hook".
- 5) By using Drag & Drop action, waiting call or holding call transfer is allowed to another station.

#### Notice

The display order in the Wait/Hold window is basically determined according to incoming order or order of pressing the "Hold" button, however, in case priority has been assigned in the phone book, top priority will be displayed on the top.

The number of queuing calls are displayed (after being summarized) on the top right of the Wait window. The number of station calls is summarized to be displayed like "STA:" the number of trunk calls is summarized to be displayed like "CO:" the number of recalls is summarized to be displayed like "RECALL:" However, the recalls from stations is added in the number of STA calls (not in the number of RECALLs).

#### 5.3 Monitoring Window

#### Description

The Monitoring window shows the real-time status of iPECS stations and trunks (lines). The default views are Station Info (all registered stations) and CO Line Info (all registered Lines). Other views are added as New Groups are created (ALT+S G).

#### Window

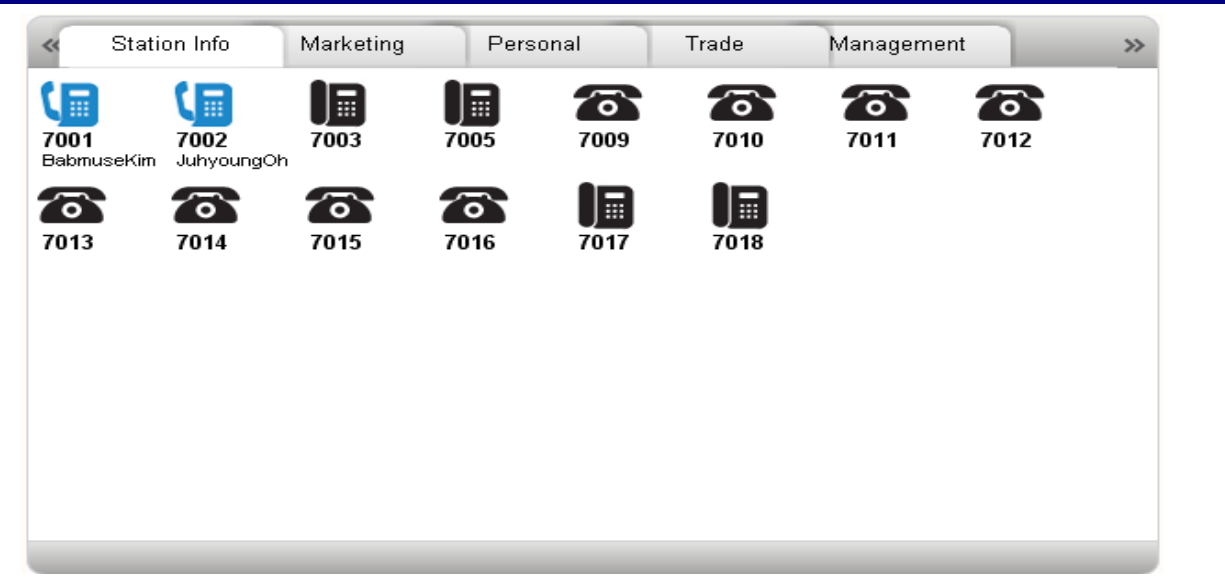

#### Procedure

- 1) A call to a station can be made by Double click the icon or Drag & Drop to the Dial Pad during the "IDLE" status.
- 2) If the relevant station number has been registered in the Phone Book, it will be displayed as the registered name.
- 3) The Station Info screen can be displayed several views: large icon, small icon, or list. To set a different view, right click on any station and select.
- 4) The Station info screen can also be sorted in two ways either by system port (basic sort) or by logical station number (Number sort). Again just right click a station and select.
- The window view has a short cut to the two default groups.
   When viewing any group, right clicking any of the window's group titles will offer CO Line Info and Station Info view.

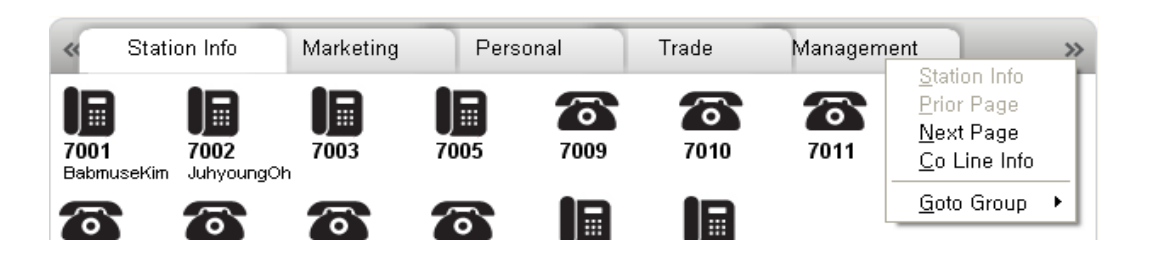

- 1) Any changed information of monitoring group is displayed as soon as the changes are saved.
- 2) Status Icon (The below icons are for status display. There are no additional icons).

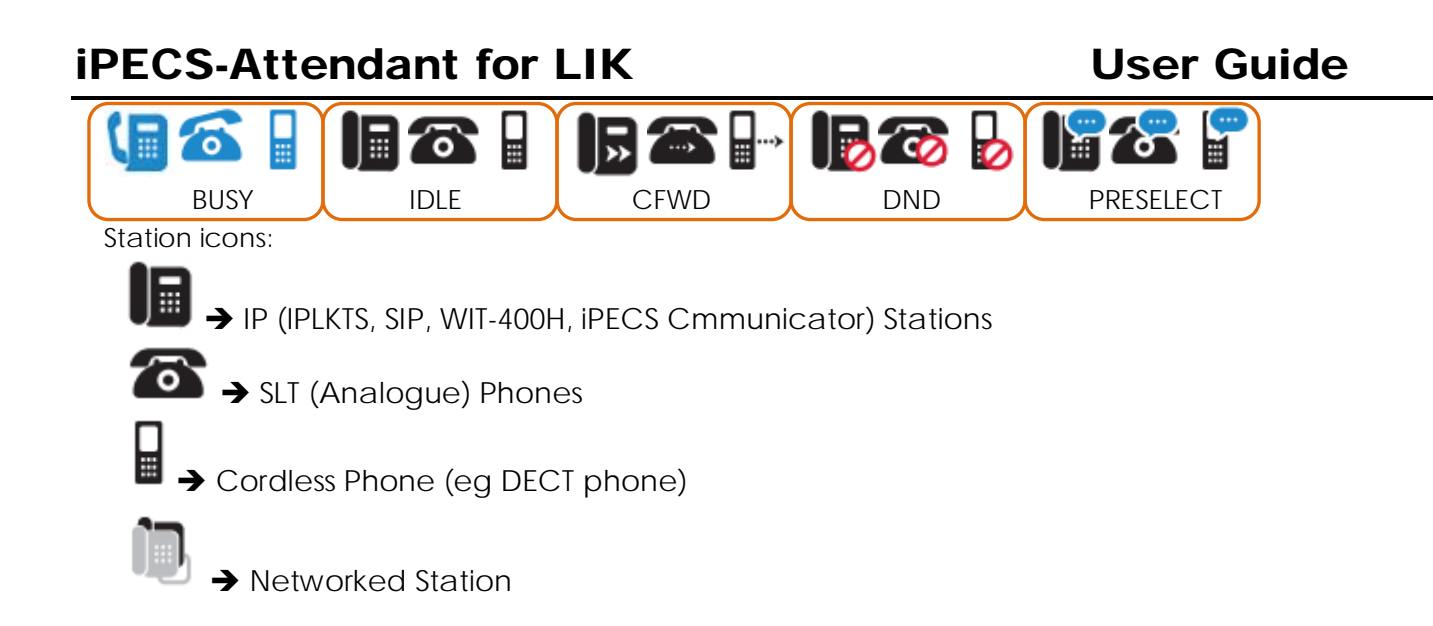

#### 5.4 Dial Pad Window

#### Description

In this Dial Pad window, "connection", "answer", "holding", "conference", "redial" and "Mute" can be done and this window displays subscribers' numbers, date and time.

#### Window

|                 | _                                                       |                                                                           |                                                                                                    |                                                                                                    | _                                                                                                    | 5                                                                                                    |
|-----------------|---------------------------------------------------------|---------------------------------------------------------------------------|----------------------------------------------------------------------------------------------------|----------------------------------------------------------------------------------------------------|----------------------------------------------------------------------------------------------------|----------------------------------------------------------------------------------------------------|
| JING            |                                                         | CALL FR<br>Jan 23                                                         | pm O                                                                                                    |                                                                                                    |                                                                                                    |                                                                                                    |
| m               |                                                         |                                                                           |                                                                                                    |                                                                                                    |                                                                                                    |                                                                                                    |
| <b>2</b><br>ABC | 3<br>DEF                                                | TRANS                                                                     | REI                                                                                                    | DIAL                                                                                                    | FWD                                                                                                    |                                                                                                    |
| 5<br>JKL        | 6<br>MNO                                                | CONF                                                                      | DI                                                                                                    | ND                                                                                                    | MSG/CB                                                                                                    |                                                                                                    |
| <b>8</b><br>TUV | 9<br>wxyz                                               | ІСМ                                                                       | P                                                                                                    | ЭМ                                                                                                    | SPEED                                                                                                    |                                                                                                    |
| 0+              | #                                                       | •                                                                         |                                                                                                    | П                                                                                                    | کچ Mute                                                                                                    |                                                                                                    |
|                 | GING<br>M<br>2<br>ABC<br>5<br>JKL<br>8<br>TUV<br>0<br>+ | SING<br><sup>m</sup> 2 3<br>ABC 3<br>DEF 5 6<br>MNO 8 9<br>TUV 9 WXYZ 0 + | CALL FR         JAN 23         M         2       3       TRANS         ABC       3       DEF       TRANS         5       6       CONF         8       9       ICM         Q       #       Image: Contract of the second of the second of the | CALL FROM RM<br>JAN 23 01<br>m<br>2<br>ABC 3<br>DEF TRANS REI<br>5<br>5<br>5<br>5<br>1<br>1<br>1<br>1<br>1<br>1<br>1<br>1<br>1<br>1<br>1<br>1<br>1 | GING       CALL FROM RM 7001         JAN 23 01       JAN 23 01         m       MINO         S, ABC       AB, DEF         JKL       AB, DEF         MINO       CONF         B, JKL       AB, MINO         MINO       CONF         JKL       PGM         Q, H       ICM | CALL FROM RM 7801CALL FROM RM 7801JAN 23 0110:13m $2$<br>ABC $3$<br>DEFTRANS $\mathbb{R}$<br>E DIALFWD $3$<br>ABC $6$<br>MNOCONF $DND$ MSG/CB $3$<br>TUV $9$<br>WXYZICM $PGM$ SPEED $0$<br>$+$ $+$<br>$+$ $+$ $+$ |

#### Procedure

- 1) The way of using the dial pad is same as the way of using the station dial pad.
- 2) Because the PC Keyboard can be used for dialling, the IP ATTENDANT dial function can operate in more than one way:
  - A. When IP ATTENDANT is focused in the foreground, you can dial the number at the PC keyboard (it appears in the Dial Pad screen as above), and press "Enter" key to 'go off hook' and send the 'pre-dialed' digits.
  - B. A mouse can select the digits at the IP ATTENDANT keypad the IP ATTENDANT 'goes off hook' and sends the digits as they are dialed.
- 3) Receiving calls are possible (*When* the IP ATTENDANT window is focused in the foreground) by clicking the "Enter" key or hitting the space bar while the bell is ringing.
- 4) In order to hang up (*When* the IP ATTENDANT window is focused in the foreground), click the "ESC" button or press "Space Bar".
- 5) In order to adjust the received volume during a call, use the slide button below the headset icon.
- 6) By using  $\boxed{N}$  button, Dial Pad and Fixed Button Pad can be hidden.

- 1) Adjusting the volume cannot be done at IDLE status.
- 2) Microphone volume above the "Mute" button & next to headset icon can be only display the current volume status (cannot be adjusted it is a function of the PC Operating system).

#### 5.5 Alarm Display LED

#### Description

This is for displaying the status of connection between iPECS-LIK & PBX and alarm.

#### Window

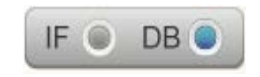

- 1) In case of emergency calling or system warning(ex : Interface between LIK system and IP Attendant is disconnected, PRIB board goes to Line Out), the red light on the left LED(IF LED) will go on.
- 2) Right LED(DB LED) displays the status of database connection.
- 3) In case there is a request to restart the program or exit the program, the red light on the left and the green light on the right will flash in turn.

### User Guide

6 Installer's Section

#### 6.1 IP ATTENDANT. Program Installation

#### Description

The initial program installation shall take the following steps

#### Procedure

- 1) Select the iPECS\_Setup.exe file and then execute it.
- 2) Install the program by following the install wizard (no options are required)
- 3) Once IP ATTENDANT installs, the installer will automatically proceed with the installation of WinPCap 4.1.1 and FireBird 2.1 (if WinPCap is already installed chose the appropriate action when requested)
- 4) Once installation procedure is completed, operate the program by selecting the icon (iPECS-Attendant) from the start menu.

#### Notice

- 1) If WinPCap program is not installed, IP ATTENDANT cannot communicate with iPECS.
- 2) If "FireBird 2.1" is not installed, the program cannot operate normally because program data cannot be managed properly.
- 3) You may need to locate the iPECS\_Launcher.exe in Programs folder, if it is not added to the start menu (you can 'pin it to Start menu' from here (via right click context menu) if you wish.

6.2 IP Attendant Login

#### 6.2.1 iPECS-LIK Setting

IP Attendant is a full Softphone application with special Attendant functions available

At **PGM 443**, apply **User ID** and **Password** for IP Attendant. (You should delete any prior softphone assignments for the ATD, if connecting IP-ATD as linked pair)

Check the **Desired Number** is the Station number of an Attendant at PGM 164.

If the IP-ATD is not yet set up and is to be a Stand Alone IP-ATD (not linked pair), ensure the desired number is the next available STN number – set that number as an Attendant.

iPECS –LIK must be version E.6Bd or later to support an IP Attendant connection. An IP Attendant license (or the 90 day demo code) must be enabled at iPECS in order to connect IP Attendant

*Note:* 'EZ PWD Login' (Station Attributes) must be disabled for the connecting ATD station (prior to E.5Gz and E.6Cc iPECS SW)

### 6.2.2 Program Basic Setting

#### Description

Set the basic information to operate the program.

IP ATTENDANT program supports multiple users by the use of multiple ID settings within

#### Procedure

#### 1<sup>st</sup> start up connection

- 1) Check the iPECS for an IP ATTENDANT license. If iPECS has not got a license for IP Attendant, enter it now, or use the 90 day demo code.
- 2) Open IP Attendant & follow the Setting(S) button from the Login Screen, to access the Custom Settings screen

| Custom Setting                                                                                                  |                                                                                                    | ×   |
|----------------------------------------------------------------------------------------------------|----------------------------------------------------------------------------------------------------|-----|
| <ul> <li>System Connection</li> <li>Message Trace</li> <li>Headset Setting</li> <li>Database Setting</li> </ul> | System Information System Type IPECS_LIK System IP 192.168.123.106 Connection Mode Local Attendant ID 7030 Password +**** PC IP 192.168.123.113 IP Bridge Use Not Use Not Use |     |
|                                                                                                    | Apply                                                                                                    | ose |

- 3) At the Custom Settings screen input iPECS type (LIK), IP Address and mode.
- 4) At iPECS Admin, ensure the Attendant station has a User ID and password, by setting the 'desired number' to the Attendant station number. Save the data.
- 5) PBX ID and PBX Pwd are iPECS PGM 443 ID & Password (above) for the Attendant Phone.
- 6) If the disried number in PG 443 is assigned to Linked Pair, IP Brigde feature can be set.
- 7) Apply the correct Adapter for the IP Attendant PC, then use Apply to save the settings.
- 8) At least one time check the firebird Database Setting. Applying the Test button should return a DB Connect Success ..!! Then close the Custom Setting screen.

|                                                                                                    | iPECS Attendant |                    | × |
|----------------------------------------------------------------------------------------------------|-----------------|--------------------|---|
| Back at the IP Attendant Login screen, apply the <u>temporary</u><br>ID and Password of <b>admin / 1111</b> |                 |                    |   |
| Select Login                                                                                                | (               |                    |   |
|                                                                                                    | Welcome         | IPECS Attendant    |   |
| ) The application begins to initialize:                                                                     | ID              |                    |   |
|                                                                                                    | admin           |                    |   |
|                                                                                                    | Password        |                    |   |
| ipecs                                                                                                    | 1111            |                    |   |
| iPECS Attendant                                                                                             | Login           | Setting(S)         |   |
| ✓ Loading ModulesOK                                                                                         |                 | 1                  |   |
| 🗹 Apply Local LanguageOK                                                                                    | Save my ID      |                    |   |
| ✓ LoginOK                                                                                                   | Save my Pag     | ssword             |   |
| Getting Station Information                                                                                 |                 | da ana di sa di sa |   |
| Getting Flex Button Information                                                                             | Sign me in a    | automatically      |   |
|                                                                                                    |                 |                    |   |
| Getting User Information                                                                                    |                 |                    |   |

11) Once 'Login..UCTI Fail' shows, you can click the close button or wait – in a few seconds the initialize screen will close and the IP Attendant Main Screen will open – with a limited desktop available.

*Note 1:* this 'admin' access has a forced logout at about 1 minute after opening! *Note 2:* accessing IP ATTENDANT using the 'admin/1111' account will not allow full operation of the IP ATTENDANT.

**Note 3:** Once the new user's account has been set up – admin probably will not work again. **Note 4:** 'Login..DB Fail' will not allow access to the IP ATTENDANT main screen (like 'Login..UCTI Fail' does.)

The <u>Account Info</u> screen is accessed here (via the 'Login..UCTI Fail' mechanism).

### **User Guide**

| 12) Once the | Main | Scroo | nonc | ns accoss T(     |           |        |        |        |       |
|--------------|------|-------|------|------------------|-----------|--------|--------|--------|-------|
| 12) Once the |      | JUICE | πορε |                  | JOLJ > AC | COUNT. |        |        |       |
|              |      |       |      |                  |           | Add    | Modify | Delete | Close |
|              |      |       |      |                  | Q         | Na     | ame    |        | Q     |
|              | No   | ID    |      | Name             | Departmen | t      |        | PBX ID |       |
|              | 1    | 1     |      | Account Info     |           |        |        | 7030   |       |
|              | 2    | 3     |      |                  | _         |        |        | 7030   |       |
|              | 3    | 2     | _    |                  |           | Save   | Cancel | 7000   |       |
|              | 4    | 4     |      | Account Info     |           |        |        | 7051   |       |
|              |      |       |      | ID               |           |        |        |        |       |
|              |      |       |      |                  |           |        |        |        |       |
|              |      |       |      | Password         |           |        |        |        |       |
|              |      |       |      |                  |           |        | - I    |        |       |
|              |      |       |      | Name             |           |        |        |        |       |
|              |      |       |      | Department       |           |        | 7 I    |        |       |
|              |      |       |      |                  |           |        | - I    |        |       |
|              |      |       |      | Permission       | User -    |        |        |        |       |
|              |      |       |      |                  |           |        |        |        |       |
|              |      |       |      | PBX Account Into |           |        |        |        |       |
|              |      |       |      | PBX ID           |           |        |        |        |       |
|              |      |       |      | PBX Pwd          |           |        |        |        |       |
|              |      |       |      | , bott ind       |           |        |        |        |       |
|              |      |       | L    |                  |           |        |        |        |       |
|              |      |       |      |                  |           |        |        |        |       |
|              |      |       |      |                  |           |        |        |        |       |
|              |      |       |      |                  |           |        |        |        |       |
|              |      |       |      |                  |           |        |        |        |       |

At <u>Account Info</u>, press the <u>Add</u> button to create a new IP Attendant user (the default admin user cannot be modified).

|                                                                                                    | 🕮 Account Info 🛛 🔀                                |   |  |  |  |  |  |
|----------------------------------------------------------------------------------------------------|---------------------------------------------------|---|--|--|--|--|--|
| <ul> <li>Set before the session expires! (~ 1 min.):</li> <li>Account ID (free form field)</li> <li>Account Password (free form field)</li> <li>Name and Department (not verified/not compulsory)</li> <li>Permission level (normally Supervisor)</li> <li>PBX ID: iPECS PGM 443 ID (for ATD)</li> <li>PBW Pwd: iPECS PGM 443 Password (for ATD)</li> <li>Save then Close.</li> </ul> | Save Cancel Account Info Password Name Department |   |  |  |  |  |  |
| IP Attendant next time)                                                                                                    | Permission User                                   |   |  |  |  |  |  |
| <ul><li>13) The 'admin' Main Screen will close automatically at about 1 minute forcing the application to exit.</li><li>IPECS PGM 443</li></ul>                                                                                                    | PBX Account Info PBX ID PBX Pwd                   |   |  |  |  |  |  |
| Index : [1- 50][51- 100][101- 150][151                                                                                                    | - 200][201- 250                                   |   |  |  |  |  |  |
| Index Registered Linked Version ID Password Zone Desired                                                                                                    | 1 Number                                          | / |  |  |  |  |  |
| 1 700 S ipATD ********* 1 700<br>2 I                                                                                                    |                                                   | , |  |  |  |  |  |
| 14) Execute the IP Attendant program once more. Input the ID and<br>Password for the newly created IP Attendant Account, and proceed<br>with the login.                                                                                                    |                                                   |   |  |  |  |  |  |
|                                                                                                    | Password                                          |   |  |  |  |  |  |
| 47                                                                                                    | Login Setting( <u>S</u> )                         |   |  |  |  |  |  |

### **User Guide**

15) Now IP Attendant should login fully and open the main Screen without restrictions.

| IPECS Atten      | dant                     |             |               |                |                 |              |               |            |           |          |             |             |
|------------------|--------------------------|-------------|---------------|----------------|-----------------|--------------|---------------|------------|-----------|----------|-------------|-------------|
| File(E) Tools(I) | Setting( <u>S</u> ) Help | o(H)        | -             |                |                 |              |               |            |           |          |             |             |
| 7000             | 2001-01-24 00            | :19:05      | Day 💿         | Record Ri      | ng Dev Ca       | ll Park      | IF            | DB         |           | 52       |             | Log Out     |
| Wait / Ho        | d Call Park              |             |               |                |                 | « Statio     | n Info Market | ing Per    | sonal     | Trade    | Management  | »           |
| Wait             |                          | CO:0 STA    | :0 RECALL:0   | Call Histo     | ory             |              |               |            | 5         | 5        | 5           | <b>T</b>    |
| Line No.         | Name                     | Department  | Wait Time     | Line No.       | Ring Start Time | 7001         | 7002 7003     | 7005       | 7009      | 7010     | 7011        | 7012        |
|                  |                          |             |               | 7001           | 2001-01-24 오    | Dapmuserum   |               |            |           |          |             |             |
|                  |                          |             |               | \$ 7001        | 2001-01-23 오:   |              | $\sim$        | $\sim$     | U≣        | U        |             |             |
|                  |                          |             |               | 2001           | 2001-01-23 오:   | 7013         | 7014 7015     | 7016       | 7017      | 7018     |             |             |
|                  |                          |             |               | 7001           | 2001-01-23 오:=  | =            |               |            |           |          |             |             |
| 11-14            |                          |             |               | 7001           | 2001-01-23 오:   |              |               |            |           |          |             |             |
| Hola             |                          | CO:0 STA    | :0 RECALL:0   | 1000           | 2001-01-23 오:   |              |               |            |           |          |             |             |
| Line No.         | Name                     | Department  | Hold Time     | CO 7           | 2001-01-23 오:   |              |               |            |           |          |             |             |
|                  |                          |             |               | 7001           | 2001-01-23 오:   |              |               |            |           | _        |             |             |
|                  |                          |             |               | 7002           | 2001-01-23 오:   | Dial Pa      | ad            |            |           |          |             | ~           |
|                  |                          |             |               | 7001           | 2001-01-23 오:   |              | F             |            |           |          |             |             |
|                  |                          |             |               | <b>7</b> 1234# | 2001-01-23 오:   |              |               |            |           | Attendan | t (T)       |             |
|                  |                          |             |               |                |                 |              |               |            |           |          |             |             |
| _                |                          |             |               |                |                 |              |               |            | JAN 24    | 01       | 12:19       | am 🤍        |
| Phonebo          | ok                       |             |               | Q              |                 |              |               |            |           |          |             |             |
| Stations Name    | e Company                | Departr     | nent Mobile F | hone E-mail    | eeon com        | 1            | 2             | 3          | TRANS     | REDIAL   | FWD         | 0 ●         |
| 7001 Babrr       | useK LG-Ericsson         | CN R&I      | 0 1000239     | 99             | sson.com        | -            | ABC           | DEF        |           |          |             | 1.1         |
| 7002 Juhyo       | ungO Ericsson            | Sales       | 3333666       | 56             |                 | 4            | 5             | 6          | CONF      | DND      | MSG/CB      |             |
|                  |                          |             |               |                |                 | GHI          | JKL           | MINO       |           |          |             |             |
|                  |                          |             |               |                |                 | 7<br>PQRS    | 8<br>TUV      | 9<br>wxyz  | ICM       | PGM      | SPEED       | E T         |
|                  |                          |             |               |                |                 | *            | 0+            | #          | 4)        |          | П           | گھ Mute     |
|                  |                          |             |               |                |                 |              |               |            |           |          |             |             |
| CO LINE 001      | CO LINE 002              | CO LINE 003 | CO LINE 004   | CO LINE 005    | CO LINE 006     | CO LINE 007  | CO LINE 008   | CO LINE 0  |           | INE 010  | LOOP BUTTON | LOOP BUTTON |
| EMPTY            | EMPTY                    | PRINT SMDR  | HOTEL CHK-IN  | HOTEL CHK-O    | HOTEL PRT-BI    | HOTEL PRT-ST | HOTEL ICM-ENA | HOTEL ICM- | DIS ONE T | IME CO I | HOTEL ROOM  | HOTEL ROOM  |

The 'admin' account will have been automatically removed (for security).

#### Possible Log In Issues

If The IP Attendant Initialise window produces:

- Login...UCTI Fail ightarrow you are using the special admin access
  - → The account ID and Password are OK, but the Account's PBX ID & PBX Pswd are not correct
  - → The iPECS system does not have the IP Attendant License/s required (the 90 day demo license includes IP ATTENDANT)
  - Login... DB Fail → The account credentials (User ID & Password) are not correct
  - Getting Station Information .. Login Fail → Credentials are OK, but PBX ID etc are for a station that is not ATD

If you get Login...DB Fail then you can try the default admin / 1111.

- If that does not work, and you can't login, uninstall IP ATTENDANT (check – 'delete data files?'), and reinstall, using the default 'admin / 1111' settings to access the program (as above).

#### 6.2.3 Program Start

#### Description

After login, apply the system information into iPECS-LIK to operate.

#### Window

| ipecs                           |   |
|---------------------------------|---|
| iPECS Attendant                 |   |
| Loading ModulesOK               |   |
| Apply Local LanguageOK          |   |
| ✓ LoginOK                       |   |
| Getting Station Information     |   |
| Getting Flex Button Information |   |
| Getting User Information        |   |
| Creating Monitoring Groups      |   |
|                                 | , |
|                                 |   |
|                                 |   |

#### Procedure

The above window ["IP Attendant Initialize..."] will come up when the program starts. From this window, the operator is able to check the preparation for the program initialization. Refer to the following messages:

- 1) "Loading Modules..." means the process of uploading messages that are necessary for program operation.
- 2) "Apply Local Language..." means the application of the relevant language (local language or English) into the program.
- 3) "Login..." means login request with the preparation of login by the operator's information that has been saved. During this process, if "Login...db fail" is displayed, this will mean that the installation of program DB is not done normally or ID & password for log are incorrect, so make sure correct ID & password are inputted. If "Login...ucti fail" is displayed, this will mean that "WinPCap" program is not installed normally or the information of connection with PBX is not recorded normally. In this case, move to the main window by clicking the "Close" button on the top right and check if account & connection information are correct from "Tools" → "Menu", and check if the information of system connection is correct from "Setting" → "Custom Setting". If all information is correct, delete the program and install it again.
- 4) "Getting Station information..." means that after getting station information, the process of importing the information necessary for program operation & its result will be displayed. OK means success and the others mean failure in terms of importing the information. In case the information is not imported normally, import the information again after restarting the program. In case the same problem still goes on, check the system settings because it might be confident that this problem is due to wrong settings on the system.
- 5) "Getting Flex Button Information..." means the process of importing Flex information of the operator's station which has been set at the system.
- 6) "Getting User Information..." means the process of importing the information that has been saved at the Phone Book.
- 7) "Creating Monitoring Groups..." means the process of importing the information of the station that needs to be monitored.

### 7 PMS for Hotel Version

### 7.1 About PMS

#### Description

If LIK system have a valid Hotel License Copy, valid PMS IP Attendant version is installed in the PC, Hotel Menu can be activated.

| IPECS Attendant v1.0 |                                     |                     |                  |  |  |  |  |  |
|----------------------|-------------------------------------|---------------------|------------------|--|--|--|--|--|
| File( <u>F</u> )     | Tools(T)                            | Setting( <u>S</u> ) | Help( <u>H</u> ) |  |  |  |  |  |
|                      | Hotel                               |                     |                  |  |  |  |  |  |
|                      | Phone Book( <u>P)</u><br>Account(A) |                     |                  |  |  |  |  |  |

When User choose Hotel, PMS Main Window is shown as below.

| <b>IPECS PMS</b><br>File( <u>F)</u> Config Room Si | etting Help( <u>H</u> ) |                   |                   |                   |                   |                   | aaa 2001          | -01-24 00:31 Close |
|----------------------------------------------------|-------------------------|-------------------|-------------------|-------------------|-------------------|-------------------|-------------------|--------------------|
| 📧 Check-In                                         | E → Check-Out           | Room Status       | 🔁 Room Change     | Ø DND             | <u>,</u> cos      | 💭 Memo            | 🕒 Wake Up         | Cuest Search       |
| All Rooms                                          | 7001                    | 7002              | 7003              | 7004              | 7005              | 7006              | 7007              | 7008               |
| Marketing                                          | Class19                 | Class19           | Class19           | Class19<br>Out of | Class19           | Class19           | Class19<br>Out of | Class19<br>Out of  |
| Personal                                           |                         |                   |                   | C Service         |                   | A Service         | Service           | Service            |
| Trade                                              | 7009                    | 7010              | 7011              | 7012              | 7013              | 7014              | 7015              | 7016               |
| Management                                         | Class19                 | Class19           | Class19           | Class19           | Class19           | Class19           | Class19           | Class19            |
|                                                    | Clean                   | Clean             | Clean             | Clean             | Clean             | Clean             | Clean             | Clean              |
|                                                    |                         |                   |                   |                   |                   |                   |                   |                    |
|                                                    | 7017                    | 7018              | 7020              | 7021              | <b>7022</b>       | 7023              | 7024<br>Class19   | <b>7025</b>        |
|                                                    | Clean                   | Clean             | Out of<br>Service | Out of<br>Service | Out of<br>Service | Out of<br>Service | Out of<br>Service | Out of<br>Service  |
|                                                    | 7026                    | 7027              | 7028              | 7029              | 7032              | 7033              | 7034              | 7035               |
|                                                    | Class19                 | Class19           | Class19           | Class19           | Class19           | Class19           | Class19           | Class19            |
|                                                    | Out of<br>Service       | Out of<br>Service | Out of<br>Service | Out of<br>Service | Out of<br>Service | Out of<br>Service | Out of<br>Service | Out of<br>Service  |
|                                                    | 7036                    | 7037              | 7038              | 7039              | 7040              | 7041              | 7042              | 7043               |
|                                                    | Out of<br>Service       | Out of<br>Service | Out of<br>Service | Out of<br>Service | Out of<br>Service | Out of<br>Service | Out of<br>Service | Out of<br>Service  |

In this window, each room management for Hotel guest is possible.

This IP Attendant PMS is suitable for small Hotel management without perchasing commercial PMS S/W.

|     | 7.2 PMS Main Window                     |                           |                      |                   |                                |  |  |  |  |
|-----|-----------------------------------------|---------------------------|----------------------|-------------------|--------------------------------|--|--|--|--|
| De  | Description                             |                           |                      |                   |                                |  |  |  |  |
| Ead | ch Room informatio                      | on is displayed and       | d it is changed with | n real time.      |                                |  |  |  |  |
| 1)  | Blue Bar / Gray Ba                      | r is indicate the ro      | om's Check-In / C    | heck-Out State.   |                                |  |  |  |  |
|     | 7001                                    | 7002                      | _                    |                   |                                |  |  |  |  |
| 2)  | Each room's color                       | and room's icon,          | room status are in   | dicated.          |                                |  |  |  |  |
|     | Clean                                   | 🛅 Dirty                   | Inspected            | Out of<br>Service |                                |  |  |  |  |
| 3)  | By pressing right C<br>Change are allow | lick of Mouse with<br>ed. | pop up menu, Ch      | eck-In/Check-C    | out, Wake Up, DND, Room Status |  |  |  |  |

| 7001      | 7002                                                               | 7 |
|-----------|--------------------------------------------------------------------|---|
| ▲ Out of  | Check In                                                           |   |
| 🛆 Servici | C <u>n</u> eck Out<br><u>R</u> oom Change<br><u>W</u> ake Up       |   |
| 7009      | Room Status                                                        | 7 |
| ▲ Out of  | <u>D</u> IND Seting ►<br>Message                                   |   |
| Servici   | Eilter by check-in                                                 | 0 |
| 7017      | Filter by message set<br>Filter by DND set<br>Filter by room class | 7 |

4) By dividing group(ex : divide by floor, divide by guest, divide by room class), room number can be managed more efficiently.

| All Rooms    | 700 |
|--------------|-----|
| First Floor  | -   |
| Second Floor |     |
| Third Floor  | 700 |
| 4th Floor    | ~   |
| First Class  |     |
| Second Class | 701 |
| Double Bed   |     |
| Single Bed   |     |

### 7.3 Database Syncronization with System and PMS

#### Description

Guest Data Information is synchronized with PBX information and PMS information. PMS data is always synchronized on the basis of PBX data.

#### Procedure

- 1) Choose "File DB Sync".
- 2) DB Sync process is indicated with process bar.
- 3) When DB Sync is end, PMS Main Window is re-freshed.

#### Note

- 1) DB Sync process is executed automatically when PMS program is started.
- 2) DB Sync process is executed manually when choosing DB Sync menu.
- 3) On processing DB Sync, if user close processing window, PMS window is also closed.

#### 7.4 Hotel Information

#### Description

Hotel Address, Telephone Number, Fax Number, Homepage, Tax Number, Main Currency are registered. These information is used at check-out receipt.

#### Procedure

- 1) Choose "Config  $\rightarrow$  Hotel Information".
- 2) Enter each value.
- 3) Press [OK] button for saving.

#### 7.5 Group

#### Description

Guest room can be grouped by common point. By this grouping, more efficient room control can be possible.

#### Procedure

#### Create Group

- 1) Choose "Config Group".
- 2) Enter new group name.
- 3) Press [Add] button, new group is made.
- 4) In right station window, choose station number that want to be included, press [<<] button.
- 5) Press [Close] button, main window is re-freshed.

#### Delete Group

- 1) Choose "Config Group".
- 2) Choose group that want to remove.
- 3) Click mouse right button.
- 4) Choose [Delete].

#### Change Group Name

- 1) Choose "Config Group".
- 2) Choose group that want to change name.

- 3) Click Mouse right button.
- 4) Choose [Rename].

#### Note

- 1) This Group information is used also IP Attendant program.
- 2) If Group setting is changed from IP Attendant, it affect to PMS.
- 3) If Group Information is changed from PMS, it also affect to IP Attendant.

#### 7.6 Guest Search

#### Description

Current Guest information and previous Guest information can be searched.

#### Procedure

- 1) Choose "Config Guest Search".
- 2) In Guest Search window, choose guest type.
- 3) If Present Guest is chosen, searching is possible with only Guest Name.
- 4) If Previous Guest is chosen, searching is possible with receipt number, Guest Name or company name.
- 5) If any words is not entered, then all guest is shown in result column.
- 6) If you double click each result record, detail information window is displayed.

#### 7.7 PMS Config

#### Description

Additional information is set in Config menu.

#### Procedure

- 1) Choose "Config PMS Config".
- 2) In Room Name Config, Room Class name is displayed in each room window.
- 3) In Receipt Config, receipt configuration picture(Hotel Logo) can be attached.
- 4) In ETC Config, PMS program Language can be selected.
- 5) In ETC Config, Call Charge Period can be set.

- 1) Room Class name is not synchronized with system value.
- 2) If user use plural PMS program, each PMS program can have different room class name.
- 3) 'Top Logo Image', 'Header Image', 'Left Image', and 'Right Image' can be inserted.
- 4) Top Logo Image size is proper to 12 by 5 Cm.
- 5) Header Image size is proper to 5Cm long.
- 6) Left Image and Right Image is proper to 3 by 54 Cm.
- 7) If Show Print Dialog is checked, user can choose printer, when receipt is printed.
- 8) Refer to the following image.

### **User Guide**

|             | A (BICEVUTA FISCAL | E) CRICEVUTA FISC     |               | IMPORTO N          | DN INDICATO FUND     |
|-------------|--------------------|-----------------------|---------------|--------------------|----------------------|
| PAGAMENTO   | ALLA PRESENTAZION  | E DEL CONTO / PAYMENT | AGAINST BII   | L.R.               |                      |
| DATE        | ROOM NO            | BILL ACCOUNT          | CHEC          | K IN               | CHECK OUT            |
| 12.03.30    | 7001               | 1203000003            | 12.03<br>15:3 | 3.30<br>20         | 12.03.30<br>15:25    |
| Room Charge | ITEM               | COS                   | 22,222<br>130 | TAX<br>2.222<br>13 | SUM<br>24,444<br>143 |
| Bar Charge  |                    |                       | 9,102         | 907                | 10,009               |
|             | Total Charge       |                       |               |                    | 34,596               |
|             |                    |                       |               |                    |                      |

### 7.8 Check - In

#### Description

This is used for guest check-in.

If a room is already checked-In state, check-in information can be modified.

#### Procedure

- 1) Choose a room of check-out state.
- 2) Click a [check-in] button, or choose [Menu Guest Data Setting Check-In], or choose [Mouse Right button Popup menu Check-In] or double click a empty room.
- 3) Check-In Input window is activated.
- 4) Enter each information and OK button.

| Check In             | ×                |
|----------------------|------------------|
| Check In Information | )                |
| Room Number          | 7002             |
| Guest Name           | Psy              |
| Guest Language       | English          |
| Check In Time        | 2012-09-08 17:12 |
| Room Status          | Dirty -          |
| Company Name         | Ericsson LG      |
| Street Address       | Korea            |
| Zip / City           | Seoul            |
| Check in Group       | 3                |
|                      | OK Close         |

### **User Guide**

| Data Change          | ×                                 |
|----------------------|-----------------------------------|
| Check In Information | )                                 |
| Room Number          | 7002                              |
| Guest Name           | Myoung Ba Gi                      |
| Guest Language       | English                           |
| Check In Time        | 2012-03-28 15:41                  |
| Room Status          | Clean                             |
| Company Name         | LG-Ericsson                       |
| Street Address       | Kyoung Ki Do Anyang Si Dong An Gu |
| Zip / City           | Hokyeo Dong 431-800               |
| Check in Group       | 1                                 |
|                      | OK Close                          |

If user double click a room, below window is activated, and all information can be read, can be set.

| Room Information                              |                  |   |                                              | ×     |
|-----------------------------------------------|------------------|---|----------------------------------------------|-------|
| Check In Information                          |                  |   |                                              |       |
| Room Number                                   | 7001             |   |                                              |       |
| Guest Name                                    |                  |   |                                              |       |
| Guest Language                                |                  |   |                                              | -     |
| Check In Time                                 |                  |   |                                              |       |
| Room Status                                   | Clean            |   |                                              | •     |
| Company Name                                  |                  |   |                                              |       |
| Street Address                                |                  |   |                                              |       |
| Zip / City                                    |                  |   |                                              |       |
| Check in Group                                |                  |   |                                              | •     |
| Alarm Time Setting Hour Minite Memo List Time | 〕 ⓒ Am<br>〕 ◯ Pm |   | Alarm Option<br>Once<br>Everyday<br>© Delete | Apply |
|                                               |                  | 0 | K Memo                                       | Close |

#### Note

- 1) Check-In Registration is not allowed by multiple.
- 2) If user execute check-in to already checked-in room, then guest data change is allowed.
- 3) If Check-In Group is same, room to room call is allowed.

### 7.9 Check - Out

#### Description

This is used for guest check-out.

#### With Detail button, detail charge information is shown.

| Room Number                                                          | 7002                                                                                                    |                                                                                                    | Bill Numbe                                                                                                    | ər                                                                                                    | 120300000                                                                                                    | )3                                                                                                    |                                                                                                    |
|----------------------------------------------------------------------|----------------------------------------------------------------------------------------------------|----------------------------------------------------------------------------------------------------|----------------------------------------------------------------------------------------------------|----------------------------------------------------------------------------------------------------|----------------------------------------------------------------------------------------------------|----------------------------------------------------------------------------------------------------|----------------------------------------------------------------------------------------------------|
| Check In Time                                                        | 2012-03                                                                                                    | -28 15:41:00                                                                                                    | Check out ti                                                                                                    | me                                                                                                    | 2012-04-01                                                                                                    | 1 11:27:20                                                                                                    | - 11                                                                                                    |
| Guest Name                                                           | Myound                                                                                                    | Ba Gi                                                                                                    |                                                                                                    |                                                                                                    |                                                                                                    |                                                                                                    | -                                                                                                    |
| ouest Name                                                           | wyoung                                                                                                    |                                                                                                    |                                                                                                    |                                                                                                    |                                                                                                    |                                                                                                    | - 11                                                                                                    |
| ompany Name                                                          | LG-Erics                                                                                                    | son                                                                                                    |                                                                                                    |                                                                                                    |                                                                                                    |                                                                                                    | -                                                                                                    |
| treet Address                                                        | Kyoung I                                                                                                    | Ki Do Anyang (                                                                                                    | Si Dong An Gu                                                                                                    |                                                                                                    |                                                                                                    |                                                                                                    | -                                                                                                    |
| Zip / City                                                           | Hokyeo I                                                                                                    | Dong 431-800                                                                                                    | 1                                                                                                    |                                                                                                    |                                                                                                    |                                                                                                    |                                                                                                    |
| arge Summary                                                         |                                                                                                    |                                                                                                    | Tot                                                                                                    | al Amo                                                                                                    | ount: 28,237                                                                                                    | ′ (\$)                                                                                                    |                                                                                                    |
| m<br>Iom Charge                                                      |                                                                                                    |                                                                                                    | Cost<br>22.220                                                                                                    | 2.                                                                                                    | Тах<br>222                                                                                                    | Sum<br>24.442                                                                                                    | 2                                                                                                    |
| ll Charge                                                            |                                                                                                    |                                                                                                    | 550                                                                                                    |                                                                                                    | 55                                                                                                    | 605                                                                                                    | 5                                                                                                    |
| r Charge                                                             |                                                                                                    |                                                                                                    | 2,900                                                                                                    |                                                                                                    | 290                                                                                                    | 3,190                                                                                                    |                                                                                                    |
| tal Charge                                                           |                                                                                                    |                                                                                                    |                                                                                                    |                                                                                                    |                                                                                                    | 28,237                                                                                                    |                                                                                                    |
|                                                                      |                                                                                                    | Detail                                                                                                    | Print                                                                                                    | CI                                                                                                    | neck Out                                                                                                    | Close                                                                                                    |                                                                                                    |
| out detail                                                           |                                                                                                    |                                                                                                    |                                                                                                    |                                                                                                    |                                                                                                    |                                                                                                    | 8                                                                                                    |
| out detail                                                           |                                                                                                    |                                                                                                    |                                                                                                    |                                                                                                    |                                                                                                    | 705                                                                                                    |                                                                                                    |
| Time                                                                 | Type                                                                                                    | ltem                                                                                                    |                                                                                                    | Cos                                                                                                    | t Tax                                                                                                    | Sum                                                                                                    |                                                                                                    |
| +30 11:56:0<br>+30 11:55:0                                           | u Bar<br>O Bar                                                                                                    | Snack<br>Milk                                                                                                    |                                                                                                    | 2,400                                                                                                    | J 240                                                                                                    | 2,640                                                                                                    | -                                                                                                    |
| -30 11:55:0                                                          | 0 Bar                                                                                                    | Beer                                                                                                    |                                                                                                    | 400                                                                                                    | 0 40                                                                                                    | 440                                                                                                    |                                                                                                    |
| -30 11:55:0<br>-30 11:64:0                                           | 0 Bar                                                                                                    | Water                                                                                                    |                                                                                                    | 20                                                                                                    | ) 2<br>] ??                                                                                                    | 22                                                                                                    | -                                                                                                    |
| -30 11:54:0                                                          | 0 Call                                                                                                    | 4567                                                                                                    |                                                                                                    | 330                                                                                                    | ) 33                                                                                                    | 363                                                                                                    |                                                                                                    |
|                                                                      |                                                                                                    |                                                                                                    |                                                                                                    |                                                                                                    |                                                                                                    |                                                                                                    |                                                                                                    |
|                                                                      |                                                                                                    |                                                                                                    |                                                                                                    |                                                                                                    |                                                                                                    |                                                                                                    |                                                                                                    |
|                                                                      |                                                                                                    |                                                                                                    |                                                                                                    |                                                                                                    |                                                                                                    |                                                                                                    |                                                                                                    |
|                                                                      |                                                                                                    |                                                                                                    |                                                                                                    |                                                                                                    |                                                                                                    |                                                                                                    |                                                                                                    |
|                                                                      |                                                                                                    |                                                                                                    |                                                                                                    |                                                                                                    |                                                                                                    |                                                                                                    | =                                                                                                    |
|                                                                      |                                                                                                    |                                                                                                    |                                                                                                    |                                                                                                    |                                                                                                    |                                                                                                    | Ш                                                                                                    |
|                                                                      |                                                                                                    |                                                                                                    |                                                                                                    |                                                                                                    |                                                                                                    |                                                                                                    | Ш                                                                                                    |
|                                                                      |                                                                                                    |                                                                                                    |                                                                                                    |                                                                                                    |                                                                                                    |                                                                                                    | Ξ                                                                                                    |
|                                                                      |                                                                                                    |                                                                                                    |                                                                                                    |                                                                                                    |                                                                                                    |                                                                                                    |                                                                                                    |
|                                                                      |                                                                                                    |                                                                                                    |                                                                                                    |                                                                                                    |                                                                                                    |                                                                                                    |                                                                                                    |
|                                                                      |                                                                                                    |                                                                                                    |                                                                                                    |                                                                                                    |                                                                                                    | Close                                                                                                    |                                                                                                    |
|                                                                      |                                                                                                    |                                                                                                    |                                                                                                    |                                                                                                    | в                                                                                                    | Close                                                                                                    |                                                                                                    |
| 50 <b>1</b> 1                                                        | Pecs                                                                                                    | Hotel                                                                                                    | TEL. 02-1234-566<br>Kyoung Ki Do Any                                                                                                    | 78<br>Vang Si                                                                                                    | Bi<br>FAX. 02-1<br>Dong An Gu                                                                                                    | Close<br>III No. 12030<br>234-5679                                                                                                    |                                                                                                    |
| Se i                                                                 | PECS<br>base of the Mass Base                                                                                                    | Hotel                                                                                                    | TEL. 02-1234-567<br>Kyoung Ki Do Any<br>TAX NUMBER : 0                                                                                                    | 78<br>/ang Si<br>123456                                                                                                    | Bi<br>FAX. 02-1<br>Dong An Gu                                                                                                    | Close<br>III No. 12030<br>234-5679                                                                                                    |                                                                                                    |
| St. C.S.                                                             | PECS<br>Due of the Most Board<br>EDE LEGAL : SII                                                                                                    | Hotel<br>Marking The World<br>CAL BERCH SAL -<br>AD - VIA CASSAN                                                                                                    | TEL. 02-1234-567<br>Kyoung Ki Do Any<br>TAX NUMBER : 0<br>- SOCIETA ITAL 0-FRAM<br>SE. 224 – CENTRO DIRE                                                                                                    | 78<br>/ang Si<br>123456<br>SESE ALB<br>ZJONALE                                                                                                    | Bi<br>FAX. 02-1<br>Dong An Gu<br>Serechi Salm<br>Milano oltrea                                                                                                    | Close<br>III No. 12030<br>234-5679<br>PALAZZO CAR                                                                                                    |                                                                                                    |
| tel i DE 63                                                          | PECS<br>Dec LEGAL : SH<br>DO9 SEGATATEO<br>D FATTURAR                                                                                                    | Hotel<br>and Bank in The World<br>Fall BERGHI SAL -<br>AD - VIA CASSAN<br>ICEVUTA FISCALE<br>A DIESENTAZIONI                                                                                                    | TEL. 02-1234-567<br>Kyoung Ki Do Any<br>TAX NUMBER : 00<br>Sec. 224 – CENTRO DIRE<br>B RICEVUTA FISH<br>DEL CONTO / PAVIENS                                                                                                    | 78<br>rang Si<br>1123456<br>zionale<br>zionale<br>zionale                                                                                                    | FAX. 02-1<br>Dong An Gu<br>MILANO OLTRA<br>MILANO OLTRA<br>MILANO OLTRA<br>MILANO OLTRA<br>TRI SOLT                                                                                                    | Close           III No. 12030           234-5679           PALAZZO CAR           NON INDICATION - COD. INDI                                               |                                                                                                    |
| Hetelint.C.S                                                         | PECS<br>Nor of the Most Real<br>2009 SEGRATEC<br>DE FATTURAR<br>AGAMENTO ALL<br>DATE                                                                                                    | Hotel<br>Martine The World<br>CAL BERCHI SAL<br>WA CASSAM<br>D - VIA CASSAM<br>D - VIA CASSAM<br>D                                                                                                    | TEL. 02-1234-567<br>Kyoung Ki Do Any<br>TAX NUMBER : 0<br>- 900EFA ITALO-FRAM<br>SE: 224 - CENTRO DIRE<br>D I RICEVUTA FIBS<br>E DEL CONTO / PAYMEN<br>BILL ACCOUNT                                                                                                    | 78<br>Yang Si<br>1123456<br>Sese ALB<br>Sale<br>T AGAINS                                                                                                    | Bi<br>FAX. 02-1<br>Dong An Gu<br>HILANO OLTRA<br>MILANO OLTRA<br>TISCOSS<br>ST BILL<br>HECK IN                                                                                                    | Close<br>III No. 12030<br>234-5679<br>PALAZZO CAR<br>NON INDICAT<br>0 - COD. IND<br>CHECK                                                                 |                                                                                                    |
| 11 Heteli DECS                                                       | PECS<br>bar of the Alexe Board<br>Des Elegant = CA<br>FATTURA (R<br>AGAMENTO ALL<br>DATE                                                                                                    | Hotel<br>and Bank in The World<br>Fall Berght Sall-<br>P VIA CASSAN<br>REEVUTA FISCALE<br>A PRESENTATION<br>ROOM NO                                                                                                    | TEL. 02-1234-567<br>Kyoung Ki Do Any<br>TAX NUMBER : 0<br>SOCIETA ITALO-FRAM<br>SE. 224 – CENTRO DIRE<br>E DEL CONTO / PAYMEN<br>BILL ACCOUNT                                                                                                    | 78 Si<br>Yang Si<br>2234566<br>Zionale<br>F agains<br>C<br>C<br>1                                                                                                    | EAX. 02-1<br>Dong An Gu<br>MILANO OLTRA<br>MILANO OLTRA<br>MILANO OLTRA<br>MILANO ST BILL<br>HECK IN<br>2.03.30                                                                                                    | Close<br>III No. 12030<br>234-5679<br>PALAZZO CAR<br>NON INDICATI<br>O = COD. IND<br>CHECK<br>12.03.                                                      |                                                                                                    |
| ertál!! "Heatind to Co                                               | DECCS<br>Dec LEGAL : SH<br>2009 SEGRATE (A<br>DE FATTURA (R<br>AGAMENTO ALL<br>DATE<br>12.03.30                                                                                                    | Hotel<br>and Bank in The World<br>Fall BERCHI SAL -<br>AD - VIA CASSAN<br>IDEVUTA FISCALE<br>A PRESENTATION<br>ROOM NO<br>7001                                                                                                    | TEL. 02-1234-567<br>Kyoung Ki Do Any<br>TAX NUMBER : 0<br>SE. 224 - CENTRO DIRE<br>D RICEVUTA FISH<br>E DEL CONTO / PAYMEN<br>BILL ACCOUNT<br>1203000003                                                                                                    | 78<br>ang Si<br>223455<br>ZESE ALB<br>ZZOMALE<br>T AGAINS<br>C<br>C<br>1                                                                                                    | BI<br>FAX. 02-1<br>Dong An Gu<br>MILANO OLTRA<br>MILANO OLTRA<br>MILANO OLTRA<br>MILOSS<br>FI BILL<br>HECK IN<br>15:20                                                                                                    | Close<br>III No. 12030<br>234-5679<br>PALAZZO CAR<br>NON INDICATI<br>0 = COD. IND<br>CHECK<br>12.03.<br>15:2                                              |                                                                                                    |
| owerhill Hetelint 63                                                 | DECCS<br>DECLEGAL SHI<br>DECLEGAL SHI<br>FATTURAR<br>AGAMENTO ALL<br>DATE<br>12.03.30<br>JEST NAME                                                                                                    | Shotel<br>Shotel Bank in The World<br>Fall BERGHI SAL -<br>AD - VIA CASSAN<br>IGEVUTA FISCALE<br>A PRESENTATION<br>ROOM NO<br>7001<br>: Kim Min Woo                                                                                                    | TEL. 02-1234-567<br>Kyoung Ki Do An;<br>TAX NUMBER : 0<br>- SOCIETA ITAL 0-FRAM.<br>SE. 224 - CENTRO DIRE<br>D RICEVUTA FISE<br>E DEL CONTO / PAYMEN<br>BILL ACCOUNT<br>1203000003                                                                                                    | 78<br>arang Si<br>ESE ALRE<br>T AGAINS<br>C<br>1                                                                                                    | ERCHI SALM<br>IMLANO OLTRA<br>MILANO OLTRA<br>IMPORTO<br>RISCOSS<br>ST BILL<br>HECK IN<br>2.03.30<br>15:20                                                                                                    | Close<br>III No. 12030<br>234-5679<br>PALAZZO CAR<br>NON INDICAT<br>0 = COD. IND<br>CHECK<br>12.03.<br>15:2                                               | 000003<br>000003<br>000003<br>000003                                                                                |
| the world!! "Hetel iDE.C."                                           | DECCS<br>DECLEGAL SHI<br>DECLEGAL SHI<br>FATTURAR<br>FATTURAR<br>AGAMENTO ALL<br>DATE<br>12.03.30<br>JEST NAME<br>DMPANY NA<br>JEST NAME<br>DMPANY NA<br>JEST NAME                                                                                                    | Hotel<br>and Bank in The World<br>Fall BERGHI SAL -<br>AD - VIA CASSAN<br>ROEVUTA FISCALE<br>A PRESENTATION<br>ROOM NO<br>7001<br>: Kim Min Woo<br>ME : LG-Ericss<br>SS : Kyoung H                                                                                                    | TEL. 02-1234-567<br>Kyoung Ki Do An;<br>TAX NUMBER : 00<br>= societa italo-framo<br>= nicevuta fiss<br>= D Ricevuta fiss<br>= D Ricevuta fi | 78<br>arang Si<br>ESE ALRING<br>CALE<br>T AGAINS<br>C<br>C<br>1<br>1<br>ng An G                                                                                                    | FAX. 02-1<br>Dong An Gu<br>MILANO OLTRATO<br>IMILANO OLTRATO<br>INFO<br>RISCOSS<br>ST BILL<br>HECK IN<br>2.03.30<br>15:20                                                                                                    | Close<br>III No. 12030<br>234-5679<br>PALAZZO CAR<br>NON INDICAT<br>0 = COD. IND<br>CHECK<br>12.03.<br>15:2                                               | 000003                                                                                                    |
| Vin the world!! "Heat where of a                                     | DECCS<br>DE LEGAL : SH<br>DO9 SEGRATEO<br>FATTURAGE<br>AGAMENTO ALL<br>DATE<br>12.03.30<br>JEST NAME<br>DMPANY NA<br>JEST NAME<br>DMPANY NA<br>JEST NAME<br>DMPANY NA<br>JEST NAME<br>DMPANY NA<br>JEST NAME<br>DMPANY NA<br>JEST NAME<br>DMPANY NA<br>JEST NAME<br>DMPANY NA<br>JEST NAME<br>DMPANY NA<br>JEST NAME<br>DMPANY NA<br>JEST NAME<br>DMPANY NA<br>JEST NAME<br>DMPANY NA<br>JEST NAME<br>DMPANY NA<br>JEST NAME<br>DMPANY NA<br>JEST NAME<br>JEST NAME                                                                                                    | A PRESENTATION<br>ROOM NO<br>7001<br>: Kim Min Woo<br>ME : LG-Ericss<br>ES : Kyoung K<br>1-800                                                                                                    | TEL. 02-1234-567<br>Kyoung Ki Do Any<br>TAX NUMBER: 20<br>SE 224 - CENTRO DIRE<br>BILL ACCOUNT<br>BILL ACCOUNT<br>1203000003<br>Ing<br>on<br>Ki Do An Yang Si Dor                                                                                                    | r8<br>arang Si<br>223455<br>2256 ALE<br>2200ALE<br>T AGAINS<br>C<br>C<br>1<br>1<br>ng An G                                                                                                    | ERCHI SALM<br>MILANO OLTAN<br>MILANO OLTAN<br>MILANO OLTAN<br>MILANO OLTAN<br>MILOSS<br>T BILL<br>HECK IN<br>15:20                                                                                                    | Close<br>III No. 12030<br>234-5679<br>PALAZZO CAR<br>NON INDICATI<br>O = COD. IND<br>CHECK<br>12.03.<br>15:2                                              |                                                                                                    |
| totel in the world!! "Hetel in the corld!!" "Hetel in the world!!"   | DECCS                                                                                                    | A PRESENTATION<br>ROOM NO<br>7001<br>: Kim Min Woo<br>ME : LG-Ericss<br>: Kyoung K<br>1-800<br>ITEM                                                                                                    | TEL. 02-1234-567<br>Kyoung Ki Do Any<br>TAX NUMBER : 00<br>SE. 224 - CENTRO DIRE<br>D RICEVUTA FISH<br>E DEL CONTO / PAYMEN<br>BILL ACCOUNT<br>1203000003<br>Ing<br>on<br>Gi Do An Yang Si Dor                                                                                                    | r8<br>ese Aller<br>ZZOMALE<br>T AGAINS<br>C C<br>1<br>ng An G                                                                                                    | BI<br>FAX. 02-1<br>Dong An Gu<br>MILANO OLTRA<br>MILANO OLTRA<br>MILANO OLTRA<br>ISLO<br>ISLO<br>ISLO<br>ISLO<br>ISLO<br>ISLO<br>ISLO<br>ISLO                                                                                                    | Close<br>III No. 12030<br>234-5679<br>PALAZZO CAR<br>NON INDICATI<br>O = COD. IND<br>CHECK<br>12.03.<br>15:2<br>15:2<br>5                                 |                                                                                                    |
| Hictel in the world!! Hetel in E.C.S                                 | PECCS<br>bar of the Alare Board<br>Dog Second Technology<br>According to the Alare<br>DATE<br>12.03.30<br>JEST NAME<br>DMPANY NA<br>EXECT ADDRI<br>P / CITY : 43<br>DOM Charge                                                                                                    | Hotel<br>A Bresent sal-<br>Sal Berght sal-<br>Sal Berght sal-<br>Sal Berght sal-<br>Sal Berght sal-<br>Sal Berght sal<br>A Presentation<br>ROOM NO<br>7001<br>: Kim Min Woo<br>ME : LG-Ericss<br>ESS : Kyoung K<br>1-800<br>ITEM                                                                                                    | TEL. 02-1234-567<br>Kyoung Ki Do Any<br>TAX NUMBER : 0<br>SE. 224 - CENTRO DIRE<br>D RICEVUTA FISE<br>E DEL CONTO / PAYMEN<br>BILL ACCOUNT<br>1203000003<br>Ing<br>on<br>Gi Do An Yang Si Dor<br>CO                                                                                                    | 78<br>arang Si<br>223452<br>23452<br>23452 | FAX. 02-1<br>Dong An Gu<br>MILANO OLTRA<br>MILANO OLTRA<br>MILANO OLTRA<br>MILANO OLTRA<br>MILANO OLTRA<br>MILANO OLTRA<br>MILANO OLTRA<br>MILANO<br>MILANO<br>M | Close<br>III No. 12030<br>234-5679<br>PALAZZO CAR<br>NON INDICATI<br>0 = COD. IND<br>CHECK<br>12.03.<br>15:2<br>2<br>3<br>2<br>2<br>2<br>2<br>2           | 0000003                                                                                                    |
| ul Hotel in the world!! Hotel in the Cost                            | PECS<br>bar of the Alexe Board<br>DOP SEGRATE(A<br>DATE<br>12.03.30<br>JEST NAME<br>DATE<br>12.03.30<br>JEST NAME<br>DATE<br>12.03.30<br>JEST NAME<br>DATE<br>12.03.30<br>JEST NAME<br>DATE<br>12.03.30<br>JEST NAME<br>DATE<br>12.03.30<br>JEST NAME<br>DATE<br>12.03.30                                                                                                    | Hotel<br>Gal Back to The World<br>Fall BERGHI SAL<br>D – VIA CASSAN<br>IOEVUTA FISCALE<br>A PRESENTATION<br>ROOM NO<br>7001<br>: Kim Min Woo<br>ME : LG-Ericss<br>ESS : Kyoung H<br>1-860<br>ITEM                                                                                                    | TEL. 02-1234-567<br>Kyoung Ki Do Any<br>TAX NUMBER : 0<br>- societa mato-Franc<br>SE 224 - CENTRO DIRE<br>E DEL CONTO / PAYMEN<br>BILL ACCOUNT<br>1203000003                                                                                                    | 78<br>arang Si<br>123456<br>SEE ALEE<br>T AGAINS<br>C<br>1<br>1<br>1<br>22,222<br>133<br>9,102                                                                                                    | ERCH SALM<br>FAX. 02-1<br>Dong An Gu<br>BERCH SALM<br>HERCH ISALM<br>HECK IN<br>2.03.30<br>15:20<br>Bu<br>TAX<br>2.222<br>1<br>1<br>90                                                                                                    | Close<br>III No. 12030<br>234-5679<br>PALAZZO CARR<br>NON INDICATO<br>O = COD. INDI<br>CHECK<br>12.03.<br>15:2:<br>2<br>2<br>2<br>3<br>7<br>10            | 0000003                                                                                                    |
| tiful Hetel in the world!! Hetel in the CS                           | PECS<br>bar of the About Bours<br>DOP SEGRATOR<br>PATTURAR<br>AGAMENTO ALL<br>DATE<br>12.03.30<br>JEST NAME<br>DMPANY NA<br>REET ADDRIP<br>P/ CITY : 43<br>Soom Charge<br>in Charge                                                                                                    | Hotel<br>Hotel Bush is The World<br>CAL BERCHI SAL -A<br>D - VAA CASA -A<br>BOEVUTA FISCALE<br>A PRESENTATION<br>ROOM NO<br>7001<br>: Kim Min Woo<br>ME : LG-Ericss<br>ESS : Kyoung K<br>1-800<br>ITEM<br>Total Charge                                                                                                    | TEL. 02-1234-567<br>Kyoung Ki Do Any<br>TAX NUMBER : 0<br>- gooleta rrato-Franc<br>SE. 224 - CENTRO DRE<br>E DEL CONTO / PAYMEN<br>BILL ACCOUNT<br>1203000003                                                                                                    | 78 Siang Si<br>123456<br>SESE AIBER<br>ALE<br>F AGAINS<br>ST<br>22,222<br>133<br>9,102                                                                                                    | Bi<br>FAX.02-1<br>Dong An Gu<br>Birchin SALM<br>IERCHI SALM<br>IMPORTO<br>IMPORTO<br>IMO<br>IMO<br>IMO<br>IMO<br>IMO<br>IMO<br>IMO<br>IMO<br>IMO<br>IM                                                                                                    | Close<br>III No. 12030<br>234-5679<br>PALAZZO CAR<br>NON INDICAT<br>0 = COD. IND<br>CHECK<br>12.03.<br>15:2<br>5<br>2<br>2<br>2<br>3<br>7<br>10<br>3<br>4 | 0000003                                                                                                    |
| autiful Hetel in the world!! Hetel in the CS                         | DECES<br>Dec of the Abor Bour<br>DE LEGAL : SHI<br>DOS SEGRATOR<br>FATTURAR<br>AGAMENTO ALL<br>DATE<br>12.03.30<br>JEST NAME<br>DMPANY NA<br>REET ADDRI<br>P / CITY : 43<br>Soom Charge<br>II Charge<br>r Charge                                                                                                    | Hotel<br>Hotel<br>Cal BERCHI SAL -<br>MO - VIA CASSAM<br>ICEVUTA FISCALE<br>A PRESENTAZION<br>ROOM NO<br>7001<br>: Kim Min Woo<br>ME : LG-Ericss<br>ESS : Kyoung H<br>1-800<br>ITEM<br>Total Charge                                                                                                    | TEL. 02-1234-567<br>Kyoung Ki Do Any<br>TAX NUMBER : 0<br>- secieta rtato - Prane<br>E DEL CONTO / PAYMEN<br>BILL ACCOUNT<br>1203000003                                                                                                    | 78 sign 51<br>123456<br><i>esse allas</i> <b>Alle</b><br><b>f aGAINS</b><br><b>ST</b><br>22,2222<br>13G<br>9,102                                                                                                    | ERCH SALM<br>FAX.02-1<br>Dong An Gu<br>is<br>is<br>is<br>is<br>is<br>is<br>is<br>is<br>is<br>is                                                                                                    | Close<br>III No. 12030<br>234-5679<br>PALAZZO CAR<br>NON INDICATO<br>0 - COD. IND<br>CHECK<br>12.03.<br>15:2<br>2<br>2<br>2<br>3<br>7<br>10<br>34         | 0000003                                                                                                    |
| Deautiful Hetel in the world!! Hetel in the Sea                      | DECCS<br>Dec of the Abor Deux<br>DEF LEGAL : SHO<br>DOP SEGRATOR<br>AGAMENTO ALL<br>DATE<br>12.03.30<br>JEST NAME<br>DMPANY NA<br>REET ADDRIP<br>/ CITY : 43<br>DOM Charge<br>in Charge                                                                                                    | Hotel<br>Hotel<br>Ho | TEL. 02-1234-567<br>Kyoung Ki Do Any<br>TAX NUMBER : 0<br>- BOCETA ITALO - FRAMC<br>SE. 224 - CENTRO DIRE<br>D I RICEVUTA FIBS<br>E DEL CONTO / PAYMEN<br>BILL ACCOUNT<br>1203000003                                                                                                    | 78 Si 123456<br>2700ALE<br>T AGAINS<br>MALE<br>T AGAINS<br>ST<br>22,2222<br>133<br>9,102                                                                                                    | Bit         FAX.02-1         Dong An Gu         MILANO OLITAA         MILANO OLITAA <td>Close<br/>III No. 12030<br/>234-5679<br/>PALAZZO CAR<br/>NON INDICAT<br/>0 - COD. IND<br/>CHECK<br/>12.03.<br/>15:2<br/>2 2/3<br/>7 10<br/>3/</td> <td>0000003</td>                                                                                                    | Close<br>III No. 12030<br>234-5679<br>PALAZZO CAR<br>NON INDICAT<br>0 - COD. IND<br>CHECK<br>12.03.<br>15:2<br>2 2/3<br>7 10<br>3/                        | 0000003                                                                                                    |
| of Deautiful Hotel in the world!! Hotel in the Co                    | DECCS<br>Dec of the Abor Book<br>DOE LEGAL : SIR<br>DOE LEGAL : SIR<br>DOE LEGAL : SIR<br>DOE STATUTAR<br>AGAMENTO ALL<br>DATE<br>12.03.30<br>JEST NAME<br>DATE<br>DATE                                                                                                    | Hotel<br>Market Start - Market<br>AL BERCHI SAL - M<br>D - VIA CASSAM<br>CAL BERCHI SAL - M<br>D - VIA CASSAM<br>ROOM NO<br>7001<br>: Kim Min Woo<br>ME : LG-Ericss<br>ESS : Kyoung K<br>1-800<br>ITEM<br>ITEM                                                                                                    | TEL. 02-1234-565<br>Kyoung Ki Do Any<br>TAX NUMBER : 0<br>- SOCIETA ITALO-FRANC<br>SE. 224 - CENTRO ONE<br>D RICEVUTA FISH<br>D RICEVUTA FISH<br>E DEL CONTO / PAYMEN<br>BILL ACCOUNT<br>1203000003<br>Ing<br>on<br>Ci Do An Yang Si Dor                                                                                                    | 78 Si 2004015<br>2004015<br>2004015<br>2004015<br>2004015<br>2004015<br>2004015<br>12004015<br>12004015<br>2004015<br>20040000000000000000000000000000000000                                                                                                    | Bi           FAX.02-1           Dong An Gu           Important           Important           Import                                                                                                    | Close<br>III No. 12030<br>234-5679<br>PALAZZO CAR<br>NON INDICAT<br>0 - COD. IND<br>CHECK<br>12.03.<br>15:2<br>2 22<br>3<br>7 10<br>34                    | 0000003<br>0000003<br>0000003<br>0000003<br>0000<br>0000<br>0000<br>0000<br>0000<br>0000<br>0000<br>0000            |
| West Beautiful Hetel in the world!! Hetel in the Color               | DECCS<br>The of the Aber Bour<br>DOP SEGRATECO<br>DE FATTURAR<br>AGAMENTO ALL<br>DATE<br>12.03.30<br>JEST NAME<br>DATE<br>12.03.30<br>JEST NAME<br>DATE<br>13.03<br>JEST NAME<br>JEST NAME<br>JEST N                                                                                                    | Hotel<br>Marking Technology<br>Marking Technology<br>A Presentation<br>ROOM NO<br>7001<br>: Kim Min Woo<br>Kim Min Woo<br>ROOM NO<br>1-800<br>: TEM<br>ITEM                                                                                                    | TEL. 02-1234-565<br>Kyoung Ki Do Any<br>TAX NUMBER: 0<br>SOCIETA ITALO-FRANC<br>SE 224 - CENTRO DIRE<br>DIL RICEVUTA FISS<br>E DEL CONTO / PAYMEN<br>BILL ACCOUNT<br>1203000003<br>ing<br>on<br>Ki Do An Yang Si Dor<br>CO                                                                                                    | 78 Si<br>2200ALE<br>F AGAINS<br>CALE<br>F AGAINS<br>ST<br>22,2222<br>130<br>9,102                                                                                                    | Bi           DFAX. 02-1           DONG An Gu           Bi           MILANO OLTRA           MILANO OLTRA           TAX           15:20           TAX           2.03.30           15:20           3u                                                                                                    | Close<br>II No. 12030<br>234-5679<br>PALAZZO CAR<br>NON INDICATION<br>CHECK<br>12.03.<br>15:2<br>2 24<br>3<br>7 10<br>34                                  | 0000003                                                                                                    |
| : Most Deautiful Hetel in the world!! Hetel is to be                 | DECCS<br>DEFECS<br>DEFECS | Hotel<br>A Presentation<br>ROOM NO<br>7001<br>: Kim Min Wood<br>Kim Min Wood<br>ESS : Kyoung M<br>1-800<br>ITEM<br>Total Charge                                                                                                    | TEL. 02-1234-567<br>Kyoung Ki Do Any<br>TAX NUMBER : 00<br>Societa ITALO-FRANC<br>SE. 224 - CENTRO DIRE<br>D I RICEVUTA FISH<br>E DEL CONTO / PAYMEN<br>BILL ACCOUNT<br>1203000003<br>Ing<br>On<br>Ki Do An Yang Si Dor<br>CO                                                                                                    | 78<br>78<br>78<br>78<br>78<br>78<br>78<br>78<br>78<br>78                                                                                                    | Bit           FAX. 02-1           Dong An Gu           Bit           MILANO OLTRA           MILANO OLTRA           IMPORTO RISCOSS           ST BILL           HECK IN           2.03.30           15:20           Bu           TAX           2.222           90                                                                                                    | Close<br>III No. 12030<br>234-5679<br>PALAZZO CAR<br>NON INDICATION<br>CHECK<br>12.03.<br>15:2<br>5<br>2 24<br>3<br>7 10<br>34                            | 0000003<br>0000003<br>0000003<br>0000003<br>0000003<br>0000<br>0000<br>0000<br>0000<br>0000<br>0000<br>0000<br>0000 |
| e to Most Deautiful Hotel in the world!! Hotel iDECS                 | DECCS<br>Dec dite Alare Board<br>Description<br>FATTURAR<br>AGAMENTO ALL<br>DATE<br>12.03.30<br>JEST NAME<br>DMPANY NA<br>REET ADDRI<br>P / CITY : 43<br>DOM Charge<br>om Charge<br>T Charge                                                                                                    | Stotel<br>States in the World<br>Fall Berght Sal<br>Sale of the Sale<br>A Presentation<br>ROOM NO<br>7001<br>: Kim Min Woo<br>ME : LG-Ericss<br>ESS : Kyoung K<br>1-800<br>ITEM<br>Total Charge                                                                                                    | TEL. 02-1234-567<br>Kyoung Ki Do Any<br>TAX NUMBER : 00<br>SE. 224 - CENTRO DIRE<br>D RICEVITA FISI<br>E DEL CONTO / PAYMEN<br>BILL ACCOUNT<br>1203000003<br>Ing<br>on<br>Gi Do An Yang Si Dor<br>CO                                                                                                    | 78<br>rang Si<br>223455<br>220MLE<br>T AGAINS<br>C<br>C<br>C<br>C<br>C<br>C<br>C<br>C<br>C<br>S<br>T<br>S<br>T<br>S<br>T<br>22,2222<br>2133<br>9,102                                                                                                    | ERCHI SALM<br>MILANO OLTRA<br>MILANO OLTRA<br>MILANO MILANO<br>MILANO MILANO<br>MILANO MILANO<br>MILANO MILANO<br>MILANO MILANO<br>MILANO MILANO<br>MILANO<br>M                                                                                                    | Close<br>III No. 12030<br>234-5679<br>PALAZZO CAR<br>NON INDICAT<br>O = COD. IND<br>CHECK<br>12.03.<br>15:2<br>5<br>2 22<br>3<br>7 10<br>34               | 0000003                                                                                                    |
| ome to Most Deautiful Hotel in the world!! Hotel iDE.C.I             | DECCS<br>Dec of the Alace Board<br>Dec LEGAL : SH<br>Dec LEGAL : SH<br>DEC LEGAL : SH<br>DEC LEGAL : SH                                                                                                    | Stotel<br>State of the World<br>State of the World                                                                                                    | TEL. 02-1234-567<br>Kyoung Ki Do Any<br>TAX NUMBER : 00<br>SE. 224 - CENTRO DIRE<br>D RICEVUTA FISI<br>E DEL CONTO / PAYMEN<br>BILL ACCOUNT<br>1203000003<br>Ing<br>on<br>CO                                                                                                    | 78<br>rang Si<br>22545<br>2250ALE<br>T AGAINS<br>C<br>C<br>C<br>1<br>1<br>ng An G<br>ST<br>22,2222<br>133<br>9,102                                                                                                    | Bit         FAX. 02-1         Dong An Gu         ImiLANO OLTRA         ImiLANO OLTRA         ImiL HECK IN         2.03.30         15:20         Su         TAX         2.222         1         90                                                                                                    | Close<br>III No. 12030<br>234-5679<br>PALAZZO CAR<br>NON INDICATION<br>CHECK<br>12.03.<br>15:2<br>5<br>2 22<br>3<br>7 10<br>34                            | 0000003                                                                                                    |
| elcome to Most Deautiful Hotel in the world!! Hotel iDEC3            | DECCS<br>Dec of the Alexe<br>Dec Legal : set<br>Dec Legal : set                                                                                                    | Second Banks to The World<br>Call Banks to The World<br>Call Bench to The World<br>Call Bench Sales<br>Recevuta Fiscale<br>A Presentation<br>ROOM NO<br>7001<br>: Kim Min Woo<br>ME : LG-Ericss<br>ESS : Kyoung M<br>1-800<br>ITEM                                                                                                    | TEL. 02-1234-567<br>Kyoung Ki Do Any<br>TAX NUMBER : 0<br>- societa inato-Franc<br>SE. 224 - CENTRO DIRE<br>E DEL CONTO / PAYMEN<br>BILL ACCOUNT<br>1203000003                                                                                                    | 78<br>arang Si<br>123456<br>SALE<br>T AGAINS<br>C<br>1<br>1<br>1<br>1<br>1<br>22,222<br>130<br>9,102                                                                                                    | ERCH SALM<br>FAX. 02-1<br>Dong An Gu<br>BERCH SALM<br>HECK IN<br>2.03.30<br>15:20<br>Bu<br>TAX<br>2.222<br>1<br>90                                                                                                    | Close<br>III No. 12030<br>234-5679<br>PALAZZO CAR<br>NON INDICATO<br>0 = COD. INDI<br>CHECK<br>12.03.<br>15:2:<br>2<br>2<br>2<br>3<br>7<br>1(<br>34)      | 000003                                                                                                    |
| Welcome to Most Deautiful Hotel in the world!! Hotel in E.G.S.       | PECS<br>bar of the Alexa Baua<br>DOP SEGRATE(A<br>DOP SEGRATE(A<br>DATE<br>12.03.30<br>JEST NAME<br>DATE<br>12.03.30<br>JEST NAME<br>DATE<br>12.03.30<br>JEST NAME<br>DATE<br>12.03.30<br>JEST NAME<br>COMPANY NA<br>REET ADDRI<br>P / CITY : 43<br>Soom Charge<br>ar Charge                                                                                                    | Hotel<br>Gal Back to The World<br>Fall Bercht Sall - A<br>Device Association<br>ROOM NO<br>7001<br>: Kim Min Woo<br>ME : LG-Ericss<br>ESS : Kyoung H<br>- 1860<br>ITEM                                                                                                    | TEL. 02-1234-567<br>Kyoung Ki Do Any<br>TAX NUMBER : 0<br>- societa mato-Frances<br>E DEL CONTO / PAYMEN<br>BILL ACCOUNT<br>1203000003                                                                                                    | 78<br>arang Si<br>123456<br>SALE<br>T AGAINS<br>C<br>1<br>1<br>1<br>1<br>1<br>1<br>22,222<br>136<br>9,102                                                                                                    | ERCH SALM<br>FAX. 02-1<br>Dong An Gu<br>BERCH SALM<br>IMPORTO<br>IMPORTO<br>I                                                                                                    | Close<br>III No. 12030<br>234-5679<br>PALAZZO CARR<br>NON INDICAT<br>0 = COD. INDI<br>CHECK<br>12.03.<br>15:2<br>2<br>2<br>2<br>2<br>3<br>7<br>1(<br>34)  | 0000003                                                                                                    |
| Nelcome to Most Deautiful Hictel in the world!! Hictel in E. 63<br>S | PECCS<br>bar of the Alexa Baua<br>DOE LECAL : SHI<br>DOE SEGATE (A<br>GAMENTO ALL<br>DATE<br>12.03.30<br>JEST NAME<br>DATE<br>12.03.30<br>JEST NAME<br>DATE<br>12.03.30<br>JEST NAME<br>DATE<br>12.03.30<br>JEST NAME<br>COMPANY NA<br>REET ADDRI<br>P / CITY : 43<br>Soom Charge<br>II Charge                                                                                                    | Hotel<br>Gal Back to The World<br>Fall BERCHI SAL -A<br>D – VIA CASA -A<br>D – VIA CASA -A<br>D – VIA CASA<br>IGEVUTA FISCALE<br>A PRESENTATION<br>ROOM NO<br>7001<br>: Kim Min Woo<br>ME : LG-Ericss<br>ESS : Kyoung H<br>-860<br>ITEM                                                                                                    | TEL. 02-1234-567<br>Kyoung Ki Do Any<br>TAX NUMBER : 0<br>- societa mato - Frances<br>E DEL CONTO / PAYMEN<br>BILL ACCOUNT<br>1203000003                                                                                                    | 78<br>arang Si<br>123456<br>SALE<br>T AGAINS<br>C<br>1<br>1<br>1<br>1<br>1<br>1<br>1<br>22,222<br>136<br>9,102                                                                                                    | ERCH SALM<br>FAX. 02-1<br>Dong An Gu<br>BERCH SALM<br>HECK IN<br>2.03.30<br>15:20<br>3u<br>TAX<br>2.22<br>1<br>3u<br>15:20<br>3u<br>50<br>51<br>51<br>51<br>52<br>51<br>51<br>52<br>51<br>51<br>52<br>51<br>52<br>51<br>52<br>51<br>52<br>51<br>52<br>51<br>52<br>51<br>52<br>51<br>52<br>51<br>52<br>51<br>52<br>51<br>52<br>51<br>52<br>51<br>52<br>51<br>52<br>51<br>52<br>51<br>52<br>51<br>52<br>51<br>52<br>51<br>52<br>51<br>52<br>51<br>52<br>51<br>52<br>52<br>53<br>52<br>53<br>53<br>53<br>53<br>53<br>53<br>53<br>53<br>53<br>53                                                                                                    | Close<br>III No. 12030<br>234-5679<br>PALAZZO CARR<br>NON INDICAT<br>0 = COD. INDI<br>CHECK<br>12.03.<br>15:2<br>2<br>2<br>2<br>3<br>7<br>10<br>34        | 0000003                                                                                                    |

#### Procedure

Check-Out

- 1) Choose a room with check-in.
- 2) Click [Check-Out] button, or [Mouse right button Popup menu Check-Out].
- 3) Check-Out window is activated.
- 4) Choose Check-Out.

#### Print Receipt

1) In check-out window, choose print button.

#### Charge Information

1) In check-out window, choose detail.

#### Note

- 1) The attached image for receipt can be registered up to total 4.
- 2) This image can be registered at Menu Config PMS Config.
- 3) If the image is not registered, the image location will be blanked.

#### 7.10 Room Status

#### Description

Room Status is shown and changed by maid.

4 kinds room status is allowed - Dirty, Clean, Out-Of-Service, Inspected.

| Room Status                                                                                                    |                  |           | 8                                                                                                    |  |  |
|----------------------------------------------------------------------------------------------------|------------------|-----------|----------------------------------------------------------------------------------------------------|--|--|
| Current Group                                                                                                    | Station          | ) (       | Station                                                                                                    |  |  |
| Root<br>→ First Floor<br>- Second Floor<br>- Third Floor<br>- Suite Rooms<br>- First Class<br>- Second Class<br>- Double Bed | >>               | < <<br>>> | 7002            7003            7004            7005            7006            7007            7009            7010            7011            7012            7015            7018            7021 |  |  |
| Message Seting                                                                                                    |                  |           |                                                                                                    |  |  |
| O Dirty                                                                                                    | C Clean          |           | ок                                                                                                    |  |  |
| Inspected                                                                                                    | C Out of Service |           | Cancel                                                                                                    |  |  |

#### Procedure

- 1) Click Room Status button.
- 2) By double click of group name or by selecting stations and pressing [<<] button, multi room can be chosen.
- 3) In middle window, the selected room list is displayed.
- 4) Choose Room Status and Click OK.

#### 7.11 Room Change

#### Description

When guest want to change his room, this menu is used.

#### Procedure

- 1) Choose room that is checked in.
- 2) Press Room Change button.
- 3) Choose room that is empty.
- 4) When Room change is done, confirm message is shown.

#### Note

1) Room Change must be done from occupied room to empty room.

#### 7.12 COS

#### Description

Each Room's COS can be assign.

#### Procedure

- 1) Choose "Room Setting COS"
- 2) In case of COS, multi room setting is possible.
- 3) If user uses mouse right button, individual room setting is possible.

#### Note

#### 7.13 Memo

#### Description

When front desk get a message from a person to a guest room, front desk manager can leave a short memo to the room.

| Memo                       |        | ×        |
|----------------------------|--------|----------|
| Memo List                  |        |          |
| Time Title                 | Writer | <u>^</u> |
| 2001-01-24 오전 12:32:45 AAA | ааа    |          |
| 2001-01-24 오전 12:32:53 CCC | aaa    |          |
|                            |        |          |
|                            |        | ✓        |
| Memo Detail                |        |          |
| Mento Detai                |        |          |
| Title CCC                  |        |          |
| DDDDD                      | ~      |          |
|                            |        |          |
|                            |        |          |
|                            |        |          |
|                            |        |          |
|                            |        | Save     |
|                            |        | Delete   |
|                            |        |          |
|                            |        | Close    |
|                            |        |          |

#### Procedure

- 1) Choose "Room setting memo".
- 2) If user uses mouse right button, message is left to a individual room.

#### Note

#### 7.14 DND

#### Description

Each room's DND can be set or re-set by PMS.

#### Procedure

- 1) Choose "Room setting DND"
- 2) Multi station Selecting is allowed.

#### Note

1) This DND is only affect to room station's DND. This is not Room DND.

#### 7.15 Wake Up

#### Description

Wake Up Alarm can be registered.

#### Procedure

- 1) Choose "Room setting wake up".
- 2) Multi station selecting is allowed.

#### Note

3) If user choose "read", only first room's wake up value is displayed.